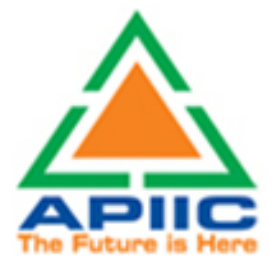

# User Manual

# APIIC CITIZEN CHARTER/GENERAL SERVICES

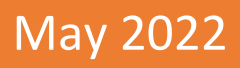

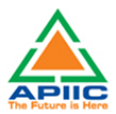

## Contents

| <u>1)</u>  | FAQs – APIIC CITIZEN CHARTER/GENERAL SERVICES                                                 |
|------------|-----------------------------------------------------------------------------------------------|
| <u>2)</u>  | STEP-BY-STEP PROCESS FOR FILLING UP THE CHARTER SERVICE COMMON APPLICATION FORM PART A . 6    |
| <u>3)</u>  | STEP-BY-STEP PROCESS TO APPLY FOR NOC FOR MORTAGE OF PLOT FOR LOAN                            |
| <u>4)</u>  | STEP-BY-STEP PROCESS TO APPLY FOR PERMISSION FOR TRANSFER OF ALLOTMENT                        |
| <u>5)</u>  | STEP-BY-STEP PROCESS TO APPLY FOR RESTORATION OF PLOT AFTER CANCELLATION                      |
| <u>6)</u>  | STEP-BY-STEP PROCESS TO REQUEST FOR EXECUTION OF SALE DEED (PLOT AREA LESS THAN 5 ACRES). 18  |
| <u>7)</u>  | STEP-BY-STEP PROCESS FOR PERMISSION FOR ADDITIONAL LINE OF ACTIVITY                           |
| <u>8)</u>  | STEP-BY-STEP PROCESS FOR PERMISSION FOR CHANGE OF LINE OF ACTIVITY (INDUSTRIAL TO INDUSTRIAL) |
|            | <u>23</u>                                                                                     |
| <u>9)</u>  | STEP-BY-STEP PROCESS FOR PERMISSION FOR CHANGE OF CONSTITUTION                                |
| <u>10)</u> | STEP-BY-STEP PROCESS FOR PERMISSION FOR NAME CHANGE                                           |
| <u>11)</u> | STEP-BY-STEP PROCESS FOR PERMISSION FOR SUB-DIVISION OF PLOT                                  |
| <u>12)</u> | STEP-BY-STEP PROCESS FOR PERMISSION FOR SUBLETTING OF PLOT                                    |
| <u>13)</u> | STEP-BY-STEP PROCESS FOR REQUEST FOR EOT FOR ADVANCE PAYMENT                                  |
| <u>14)</u> | STEP-BY-STEP PROCESS FOR REQUEST FOR EOT FOR PROJECT IMPLEMENTATION                           |
| <u>15)</u> | STEP-BY-STEP PROCESS FOR WITHDRAWL OF ALLOTMENT (AFTER APPROVAL OF SLAC/DIEPC)                |
| <u>16)</u> | STEP-BY-STEP PROCESS FOR REQUEST FOR EXECUTION OF SALE DEED (PLOT AREA MORE THAN 5 ACRES)     |
|            |                                                                                               |

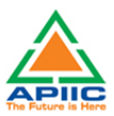

### 1) FAQs – APIIC CITIZEN CHARTER/GENERAL SERVICES

#### What are APIIC Citizen Charter/General Services?

The industrial units that are situated or currently in the process of setting up their unit in APIIC industrial parks are required to obtain prior permissions or approvals from APIIC for any changes that are carried out to the project parameters / DPR such as shareholding, ownership, Line of Activity, any lapses in timeline committed, sub-division of plots etc.

The unit holder /allottee is required to apply with the local APIIC Zonal office prior to such changes in the project parameters.

#### How to know which permission (General/Charter Service) to apply for?

All the activities related to project implementation within APIIC parks are regulated as per **APIIC Industrial Parks Allotment Regulations**. The allotee may refer to the latest Allotment Regulations to understand the rules that are applicable to changes in project implementation and permissions required thereof.

#### Where to apply for these permissions/ approvals?

With an aim to reduce delays related to provision of permissions and NOCs to units located within industrial parks, identified services related to prior approvals and permissions required at various stages of project implementation are now completely enabled online. The allotees can apply for these permissions /approvals / NOC by visiting APIIC website at the following link

www.apiic.in > Service Requests > Entrepreneur Login

#### What services are currently available online?

The following services are currently available online and these services following the guidelines of Ease of Doing Business

| S.N | Service Name                                                       |
|-----|--------------------------------------------------------------------|
| 1   | Additional Line of Activity                                        |
| 2   | Change of constitution of the firm through stake dilution upto 49% |
| 3   | Change of Line of Activity                                         |
| 4   | Permission for Change of Name of the Firm                          |
| 5   | Transfer of Allotment through stake sale above 49%                 |
| 6   | Restoration of allotment (failure to execute lease deed)           |
| 7   | Withdrawal of allotment after approval of SLAC / DIEPC             |
| 8   | Permission for sub-letting of plot premises                        |
| 9   | Sub-division/bifurcation of plot                                   |
| 10  | Request for execution of sale deed (plot area less than 5 Acres)   |

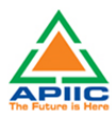

| S.N | Service Name                                                                            |
|-----|-----------------------------------------------------------------------------------------|
| 11  | Request for execution of sale deed (plot area more than 5 Acres)                        |
| 12  | NOC for mortgage of allotted plot (for raising bank loan to aid project implementation) |
| 13  | Extension of Time (EoT) for Project Implementation                                      |
| 14  | Extension of time (EoT) for Advance Payment (from 90 days upto 180 days)                |

### What is the procedure to apply for these services?

These services follow the guidelines of Ease of Doing Business where the applicant can submit online application, attach soft copies of documentation required, make payment online and download the approval letter. To know more about the procedure to apply for the services, click the individual procedures available in this document.

 Is it required to submit physical copies of application or documentation at the APIIC office?

No, there is no need to submit physical copy of application or any documentation at the office. No visit to office is required for the approval purpose. All correspondence needs to be carried out online only.

 Is it required to submit physical copies of application or documentation at the APIIC office?

No, there is no need to submit physical copy of application or any documentation at the office. No visit to office is required for the approval purpose. All correspondence needs to be carried out online only.

### Is it required to pay any fee at the time of application?

There is no need to make any payment at the time of application submission. The Competent Authority shall process the application and communicates 'Provisional Approval' to the applicant which contains certain conditions that are needed to be fulfilled and the requisite process fee/condonation fee to be made.

### How to make the payment of process fee / condonation fee?

A payment link will be available on the dashboard of applicant login after the application is provisionally approved. The payment amount as fixed by Land Allotment Regulations to be paid online. The applicant can click the link to reach the payment gateway and make payment online.

### • Where to collect the final approval/NOC/Permission letter?

The final approval letter will be available for download in the applicant dashboard.

Why am I reaching the AP Single Desk Portal after clicking the 'Entrepreneur Login' on the APIIC Portal?

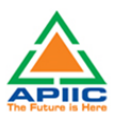

To ensure that all the services related to industries are available under one roof, all the APIIC Charter Services are developed on the Single Desk Portal. By clicking the link <u>www.apiic.in</u> > Service Requests > Entrepreneur Login, the allottee (applicant) shall land on the Single Desk Portal where he/she shall create an account with the Single Desk Portal by entering basic details to like Name, Address to register and create login credentials

If I am already registered with Single Desk Portal as a part of our unit's Preestablishment approvals, Do I need to register again?

No, there is no need to register again with the Single Desk Portal again. The login credentials obtained for Land allotment, pollution, factories etc. approvals can be used to apply for APIIC Charter services.

• What is the process for registering on the Single Desk Portal?

By providing basic details of the establishment and representative contact details, a unit can be registered on the Single Window portal. The process of registration with Single Desk Portal is detailed in the link given below

https://www.apindustries.gov.in/APIndus/UserInterface/SingleWindowServicesApplication/ Public/Help\_Videos.aspx

Once registered, the details of User ID and Password are communicated to the user through SMS and email. The default user id is PAN Number provided by the user during registration.

 What is the process for obtaining permissions/NOCs/approvals under the APIIC Charter Services?

After login credentials are generated, the applicant shall login with the Single Desk Portal and select 'APIIC Charter Services' on the top menu bar. The applicant then fill-up the Common Application Form -A and then select the applicable Charter Service from the list and proceed with filling up and submission

 I have already filled up the Common Application Form as a part of our unit's pre-establishment/pre-operation approvals, am I required to fill-up CAF Part A for the APIIC Charter Services?

Yes, the applicant is required to fill-up the CAF Part A for APIIC Charter Services. The CAF Part A shall capture specific details of allotted plot and allottee details which are useful for processing the approvals/permissions.

 Do I have to fill the CAF Part A for every new permission/NOC under the APIIC Charter Services?

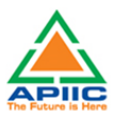

No, the CAF Part A needs to be filled only once for an allotment number. All the subsequent applications related changes to project parameters in that allotment number can be done without the need to fill CAF Part again. However, if there are changes in the allotee details, plot details etc., it is recommended to update the CAF Part A otherwise, the application may be rejected for incorrect information.

- How to fill the Common Application Form (Part A)?
   Please follow the instructions given in the link below
- How to fill the application form for specific APIIC Charter Service (Part B)?
   Please follow the instructions given in the link below
- Whom to contact if I need more information?
   Connect with APIIC support team at +91-863-2381850

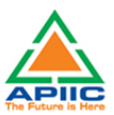

### 2) STEP-BY-STEP PROCESS FOR FILLING UP THE CHARTER SERVICE COMMON APPLICATION FORM PART A

1. Login with your Single Desk Portal credentials at the link <u>https://www.apindustries.gov.in/APIndus/UserInterface/SingleWindowServicesApplication/</u> <u>Public/EntrepreneurLogin.aspx</u>

| Entrepreneur Login                                                                                              |                          |                                          |  |
|----------------------------------------------------------------------------------------------------|--------------------------|------------------------------------------|--|
|                                                                                                    |                          |                                          |  |
| and the second second                                                                                           | Username                 | ARGPD3547F                               |  |
| States and states and states and states and states and states and states and states and states and states and s | Password                 |                                          |  |
|                                                                                                    | , <i>W46</i> mšu 📀       | Enter Captcha here                       |  |
|                                                                                                    |                          | OG IN                                    |  |
| /                                                                                                    | Forgot Pass<br>New User? | word? (Tilck here<br>ck Hern to Register |  |

By default, PAN CARD given at the time of registration will be the username. The password is sent to the mobile no./email ID provided during registration and you can easily reset the password if forgotten, by clicking the 'Forgot Password?'. The new password will be sent to the registered mobile number through OTP.

2. After logging in click 'APIIC GENERAL SERVICES' as shown below

| HOME APIN | DEPARTMENTOF INDUSTRIES       Last Logged in 01-Jun-2022 12:23 PM         GOV ERNMENT OF ANDHRA PRADESH       Technical Support<br>(10 AM to 6 PM IST)         HOME       APIIC GENERAL SERVICES       REQUEST MONITORING INTEGRATED ANNUAL RETURN |          |        |                  |          |              |              |                            |                |
|-----------|----------------------------------------------------------------------------------------------------|----------|--------|------------------|----------|--------------|--------------|----------------------------|----------------|
|           |                                                                                                    |          |        |                  |          |              |              |                            |                |
| Entrepre  | eneur Dashboard                                                                                                    |          |        |                  |          |              |              |                            |                |
|           |                                                                                                    |          |        |                  |          |              |              |                            |                |
|           |                                                                                                    |          |        |                  |          | Total No. of | Applications |                            |                |
| SI. No.   | Organisation Name                                                                                                    | Location | Sector | Line of Activity | Required | Approved     | Rejected     | Pending with<br>Department |                |
| 1         | 1         Test Enterprise         Krishna         Electronics         Manufacturing of wiring<br>harness products         29         0         0         1         Proceed                                                                         |          |        |                  |          |              |              |                            | Proceed        |
|           |                                                                                                    |          |        |                  |          |              |              | Add Nev                    | w Organisation |

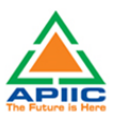

3. You will reach the 'APIIC GENERAL SERVICES DASHBOARD' as shown below. The dashboard contains the CAF Forms previously filled for a particular allotment number. To create a new CAF form, click the button 'Add New APIIC General Service CAF' as shown below:

| HOME APIIC GE<br>CONTACT US LO | DEPARTMENT OF INDUSTRIES       Last Logged in 01-Jun-2022 12:23 PM         GOVERNMENT OF ANDHRA PRADESH       Technical Support (10 Am to 6 PM IST)         KOME APIIC GENERAL SERVICES APPLY FOR APPROVALS + APPROVALS APPLIED FOR + REPOSITORY + REGISTRATION / RENEWALS + IMPORTANT LINKS MY PROFILE CHANGE PASSWORD CONTACT US LOGOUT |                                          |                           |                            |                              |         |  |  |  |
|--------------------------------|----------------------------------------------------------------------------------------------------|------------------------------------------|---------------------------|----------------------------|------------------------------|---------|--|--|--|
| APIIC Entre                    | epreneur Dashboard                                                                                                    |                                          |                           |                            |                              |         |  |  |  |
| 5l. No.<br>1                   | Allotment Number<br>35883                                                                                                    | Establishment Name Deep Blue Entreprises | District<br>Visakhapatnam | Applied Date<br>11/04/2022 | No of applications submitted | Proceed |  |  |  |
|                                |                                                                                                    | Ac                                       | id New APHC General S     | Service CAF                |                              |         |  |  |  |

4. After clicking the 'Add New APIIC General Service CAF', fresh CAF form will be opened. In the CAF Form, enter the allotment number as shown below:

| Common Application Form-PART A                               |                              |                         |
|--------------------------------------------------------------|------------------------------|-------------------------|
|                                                              |                              |                         |
| APPLICANT PARTICULARS                                        |                              |                         |
| Allotment Number * Click Here to search the allotment number | Date of Allotment*           | Name of the Allottee*   |
| 60689                                                        | 21-Nov-2019                  |                         |
|                                                              |                              |                         |
| Name of the Applicant *                                      | Relationship with Allottee*: | Correspondence Address* |
|                                                              | SELECT V                     |                         |

After entering the Allotment Number, the details such as 'Date of Allotment', Name of the unit and Plot No. are automatically fetched from the allotment database. You will not be able to edit the details. In case of any difference, kindly contact the local APIIC Zonal Office.

5. If you do not remember the 'Allotment Number', click 'Click here to search the allotment number' as shown below:

| mmon Application Form-P | ARTA                                                                 |                       |
|-------------------------|----------------------------------------------------------------------|-----------------------|
|                         |                                                                      |                       |
|                         |                                                                      |                       |
| LICANT PARTICULARS      |                                                                      |                       |
| LICANT PARTICULARS      | he allotment number 200 of Allotment*                                | Name of the Allottee* |
| LICANT PARTICULARS      | he allotment number 21-Nov-2019                                      | Name of the Allottee* |
| LICANT PARTICULARS      | he allotment number<br>21-Nov-2019<br>Relationship with Allottee * : | Name of the Allottee" |

6. The link opens a search facility. You can search 'Allotment Number', based on various search parameters such as, Name of the Industry, Application Number, Entrepreneur Name etc. Enter the details to fetch the 'Allotment Number'

|   | Andhra Pradesh Industrial Infrastructure Corporation<br>(A Govt. of Andhra Pradesh Undertaking) |                    |                    |  |  |  |  |
|---|-------------------------------------------------------------------------------------------------|--------------------|--------------------|--|--|--|--|
|   | PLEASE SELECT                                                                                   | TMENT DETAILS      |                    |  |  |  |  |
|   | NAME OF THE INDUSTRY                                                                            | Allotment number   | Application number |  |  |  |  |
| 1 | industrial park                                                                                 | ENTREPRENEUR NAME  |                    |  |  |  |  |
|   | ENTER NAM                                                                                       | ME OF THE INDUSTRY | submit             |  |  |  |  |

 After entering the 'Allotment Number' make sure that the details such as 'Date of Allotment', Name of the unit and Plot No. are pre-filled. You will not be able to proceed without the prefilled details. In case of error, kindly contact the support team.

Proceeding further, enter the details in the unfilled part of 'Applicant details' as shown below:

| immon Application Form-PARTA                               |                                |                                  |
|------------------------------------------------------------|--------------------------------|----------------------------------|
| LICANT PARTICULARS                                         |                                |                                  |
| lotment Number * Click Here to search the allotment number | Date of Allotment*             | Name of the Allottee*            |
| 60689                                                      | 21-Nov-2019                    | SV Kumar                         |
| Name of the Applicant *                                    | Relationship with Allottee * : | Correspondence Address*          |
| SV Kumar                                                   | Self 🗸                         | Plot No 59, APIIC Industrial Par |
| Mobile Number *                                            | Email ID * :                   |                                  |
| 00000000                                                   | sykumar@gmail.com              |                                  |

8. Enter the establishment details such as PAN, GSTIN and Power Service Connection Number etc. as shown below:

| ABLISHMENT DETAILS       |                    |                               |
|--------------------------|--------------------|-------------------------------|
|                          |                    |                               |
| PAN of the Enterprise: * | GSTIN of the UNIT: | Power Service Connection No:* |

9. Enter the establishment name, type, sector, Line of Activity etc. as shown below:

| Name of the unit*                                                                                                    | Type of the establishment *                                                                                   | Sector :                                                                                                    |
|----------------------------------------------------------------------------------------------------|----------------------------------------------------------------------------------------------------|----------------------------------------------------------------------------------------------------|
| SV Industries                                                                                                    | SELECT 🗸                                                                                                    | Select 🗸                                                                                                    |
| Line of Activity * :<br>Select V                                                                                                    | -SELECT<br>Company<br>Proprietorship<br>Partnership<br>Society<br>Private Limited<br>Public Limited<br>Others | CIN Number (for Companies)                                                                                                    |
| Name of the unit*                                                                                                    | Type of the establishment *                                                                                   | Sector * :                                                                                                    |
| SV Industries                                                                                                    | Company 🗸                                                                                                    | Select 🗸                                                                                                    |
| Line of Activity * :<br>Select  Select the certificate *<br>SELECT                                                                                                    | Registered Address"                                                                                           | Select                                                                                                    |
| PT DETAILS                                                                                                    | Plot Area (in sq.mts) *                                                                                       | Leather<br>Machinery and Equipment Manufactures<br>Mini Theatres/Mini Digital Theatres<br>Non Mettalic Mineral<br>Other Industries<br>Paper, Pulp, Publishing<br>Power Generation |
| Mobile Number*                                                                                                    | Email ID • :                                                                                                  |                                                                                                    |
| Select Ayurvedic And Homeopathic Medicine Biotech Products Bulk Drugs EST Bulk Drugs, Intermediates Chemicals And Allied Substances And Products Cosmetics Manufracturing Drug Formulations Drug Manufracturing Empty Gelatin Capsules Herbal Extracts Homeopathic Medicines Injectable Dosage Forms In Vials And Ampoules Intermediates For Pharmaceuticals Manufacturers Of Bulk Drugs And Pain Manufacturers Of Bulk Drugs And Api | Nezis                                                                                                    | Connection No:*                                                                                                    |
| Manufacturing Of Api (Active Pharmaceutical Ingredient)                                                                                                    | )                                                                                                    |                                                                                                    |

10. Select certificate applicable and enter the certificate number as issued by Government of India after registration of the unit. For MSMEs Udyam or UAM, for large companies Industrial Entrepreneurship Memorandum (IEM) or Industrial License (IL) as applicable.

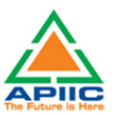

| Line of Activity*:       | Registered Address*                             | CIN Number (for Companies) |
|--------------------------|-------------------------------------------------|----------------------------|
| Drugs Manufacturing 🗸    | Plot No 35, SVN Nagar, Vijayaw:                 | U67190AP2019PTC096978      |
|                          | <b>N</b>                                        |                            |
| Select the certificate * | Enter the Certificate Identification Number * : |                            |
| UAM 🗸                    | AP12A1234567                                    |                            |
| SELECT                   |                                                 |                            |
| IEM                      |                                                 |                            |
|                          |                                                 |                            |

11. Enter the plot details as shown below and submit the CAF Part A form

| IOT NO"                         | Plot Area (in sq.mts) * | Plot Address * :                |
|---------------------------------|-------------------------|---------------------------------|
| PLOTNo04                        | 3578                    | APIIC Industrial Park, Main Roa |
| elect district of present unit" | Zone *                  | Select Industrial Park *        |
| -All Y                          | ×                       | ~                               |

12. Select the District, APIIC Zone and Industrial Park in which the plot is situated and click 'Submit' as shown below:

| -All-<br>Anantapur<br>Chittoor<br>East Godavari<br>Guntur<br>Krishna<br>Kurnool<br>Prakasam<br>S.P.S.R. Nellore<br>Srikakulam<br>Visakhapatnam<br>Vizlanagaram<br>West Godavari<br>Y.S.R. Kadapa<br>All ✓ | Plot Area (in sq.mts)*<br>3578<br>Zone*                 | Plot Address • :<br>APIIC Industrial Park, Main Roa<br>Select Industrial Park •                                                                                                    |
|----------------------------------------------------------------------------------------------------|---------------------------------------------------------|----------------------------------------------------------------------------------------------------|
| Select  Select the certificate SELECT  V                                                                                                    | Enter the Certificate Identification Number * :         | Select<br>KONGAVANIPALEM UDL<br>IP_SRIKAKULAM<br>IP_VIZIANAGARAM<br>GROWTH CENTRE BOBBILI<br>APIE_AMUDALAVALASA<br>IP PYIDIBHIMAVRAM<br>KONGAVANIPALEM                                                       |
| PLOT DETAILS Plot No* PLOTNo04 Select district of present unit* Srikakulam                                                                                                    | Plot Area (in sq.mts) *<br>3578<br>Zone *<br>Srikakulam | IP_PALASA<br>IP_PALASA<br>IP_CHINARAOPALLI<br>IP_NELLIMARIA<br>IP_SANTABOMMALI<br>IP_SOMPET_LAO_NCCL<br>IP_DEVUNIPALAVALASA<br>IP_BOYAPALEM_VLL<br>IP_SANCHAM<br>IP-MARUPALLI<br>IP_KANTAKAPALLI<br>Select ¥ |
|                                                                                                    | Submit                                                  |                                                                                                    |

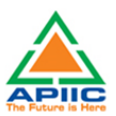

# 13. After submitting the "Common Application Form PART A" the dashboard gets updated with the CAF Form as shown below. Click 'Proceed' to start applying for APIIC Charter Service

| HOME AP | PIIC GENERAL SERVI | CES APPLY FOR APPROV | ALS - APPROVALS APPLIED | DFOR                    | REGISTRATION / RENEV | VALS ← IMPORTANT LINKS N | IY PROFILE CHANGE PASSWC |
|---------|--------------------|----------------------|-------------------------|-------------------------|----------------------|--------------------------|--------------------------|
| APIIC E | Entrepreneur       | Dashboard            |                         |                         |                      |                          |                          |
| SI. No  | b. Allotmen        | t Number             | Establishment Name      | District                | Applied Date         | No of applications subm  | itted                    |
| 1       | 35                 | 883 1                | Deep Blue Entreprises   | Visakhapatnam           | 11/04/2022           |                          | Proceed                  |
|         |                    |                      | Ad                      | dd New APIIC General Se | ervice CAF           |                          |                          |

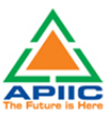

### 3) STEP-BY-STEP PROCESS TO APPLY FOR NOC FOR MORTAGE OF PLOT FOR LOAN

1. After submitting the "Common Application Form PART A" the dashboard gets updated with the CAF Form as shown below. Click 'Proceed' to start applying for APIIC Charter Service

| HOME APIIC GENERAL SERVICES APPLY FOR APPROVALS + APPROVALS APPLIED FOR + REPOSITORY + REGISTRATION / RENEWALS + IMPORTANT LINKS MY PROFILE CHANGE PASSWORD |                    |                       |                        |              |                              |         |   |
|----------------------------------------------------------------------------------------------------|--------------------|-----------------------|------------------------|--------------|------------------------------|---------|---|
| APIIC Entr                                                                                                    | epreneur Dashboard |                       |                        |              |                              |         |   |
| SI. No.                                                                                                    | Allotment Number   | Establishment Name    | District               | Applied Date | No of applications submitted |         |   |
| 1                                                                                                    | 35883              | Deep Blue Entreprises | Visakhapatnam          | 11/04/2022   |                              | Proceed |   |
|                                                                                                    |                    | A                     | dd New APIIC General S | Service CAF  |                              |         | 1 |

2. Select the service 'NoC for Mortgage of Plot for Loan' from the list as shown below:

| APIIC General Services                                                                      |                                                                                                    |                           |
|---------------------------------------------------------------------------------------------|----------------------------------------------------------------------------------------------------|---------------------------|
| Select a Service :*                                                                         | SELECT                                                                                                    |                           |
|                                                                                             | SELECT<br>NOC for Mortgage of Plot for Ioan<br>Permission for Transfer of Allotment                                                                                                    |                           |
|                                                                                             | Restoration of plot after cancellation (failure to execute lease deed<br>Request for execution sale deed (plot area less than 5 acres)<br>Permission for additional Line of Activity<br>Permission for Change of Line of Activity (Industrial to Industrial) | Back                      |
|                                                                                             | Permission for Change of Constitution<br>Permission for Name Change<br>Permission for Sub-division of plot                                                                                                    |                           |
|                                                                                             | Permission for Sub-letting of plot<br>Request for EOT for Advance Payment<br>Request for EOT for Project Implementation                                                                                                    |                           |
| Copyright © 2016 Department of Industries, Government of Andhra Pradesh, All Rights Reserve | Withdrawl of allotment (after approval of SLAC/DIEPC)<br>Request for execution sale deed (plot area more than 5 acres)                                                                                                    | sunriseap-admin@ap.gov.in |

3. Click the link 'Click here to apply for new application' to proceed

| APIIC General Services |                                   |                                         |
|------------------------|-----------------------------------|-----------------------------------------|
| Select a Service :*    | NOC for Mortgage of Plot for loan | ×                                       |
|                        |                                   | Click here to apply for new application |
|                        |                                   | Back                                    |

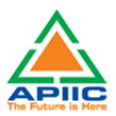

4. Fill up the details required for the application as shown below and click 'Submit':

| Date of physical possession*<br>13/04/2021 | Financial Insti<br>ICICI Bank | itution from which loan is applied for *                                                                                         |
|--------------------------------------------|-------------------------------|----------------------------------------------------------------------------------------------------|
| AILS OF LOAN                               |                               |                                                                                                    |
| Amount (Rs.)*                              | Period of Loan (in Months) *  | Type of Loan *                                                                                                    |
| 54,00,000                                  | 24                            | SELECT                                                                                                    |
| AILS OF PLOTS TO BE MORTGAGED              |                               | SELECT-<br>Working Capital Loan<br>Term Loan (Short/Long)<br>Machinery /Equipment Finance<br>Loans under Govt. schemes<br>Others |
| Plot No*                                   | Area in Sq.mts *              | Remarks*                                                                                                    |
| 54                                         | 3256                          | Entire plot is mortgaged for                                                                                                    |

5. After clicking 'Submit', the enclosures page opens up. Attach and upload the required enclosures and when all the documents are uploaded click 'Send to Department' as shown below:

| SI. No. | Select | Enclosure Name                                                                                                    | Attachment |
|---------|--------|----------------------------------------------------------------------------------------------------|------------|
| 1       |        | Covering letter in applicant's letter head duly signed by Authorized Signatory .                                                                      |            |
| 2       |        | Valid request letter by concerned bank addressed to the Zonal Manager.                                                                                |            |
| 3       |        | Loan sanction letter from Financial Institution as defined in Land Allotment Regulations.                                                             |            |
| 4       |        | Copy of Board Resolution (in case of company) approving the mortgage of the plot clearly indicating the amount of financial assistance being availed. |            |
| 5       |        | If the NOC is applied within 6 months of physical handover, a copy of in-procession approved CFE from AP PCB.                                         |            |
| 6       |        | If the NOC is applied beyond 6 months of physical handover, a copy of approved CFE from AP PCB.                                                       |            |
| 7       |        | No dues certificate from IALA/Local Authority.                                                                                                    |            |
|         |        | Choose File   No file chosen<br>Please upload off/jpg/jpg/sng file with size less than 10 MB.<br>Upload Enclosure Document<br>Send to Department      |            |

| 🕄 New Ta | ab 🚱 1 | Recruitment of Gro | S S<br>CFO from PCB (wherever applicable                                                                                 | www.apindustries.gov.in says<br>File sent to the APIIC-Zonal Office.                                                                                                   | υ                                                    |
|----------|--------|--------------------|----------------------------------------------------------------------------------------------------|----------------------------------------------------------------------------------------------------|------------------------------------------------------|
|          | 8      |                    | No dues certificate from IALA/Local                                                                                      | ОК                                                                                                    | 6                                                    |
|          | 9      |                    | Covering letter in applicant's letter in<br>committed investment b. Whether th<br>the land is for industry purpose or no | ead duly signed by Authorized Signatory with : a. Whether the realized investmene<br>realized employment is greater or equal to committed employment c. Whether<br>t). | It is greater or equal to minimum 50% utilization of |
|          | 10     |                    | Sale deed format on stamp paper.                                                                                         |                                                                                                    | 6,                                                   |
|          | 11     |                    | Other documents required for execu                                                                                       | tion of sale deed.                                                                                                    | 6                                                    |

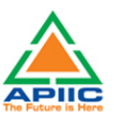

# 4) STEP-BY-STEP PROCESS TO APPLY FOR PERMISSION FOR TRANSFER OF ALLOTMENT

1. After submitting the "Common Application Form PART A" the dashboard gets updated with the CAF Form as shown below. Click 'Proceed' to start applying for APIIC Charter Service

| HOME APIIC GI | ENERAL SERVICES APPLY FOR | APPROVALS - APPROVALS APPLIE | D FOR - REPOSITORY -   | <ul> <li>REGISTRATION / REN</li> </ul> | EWALS - IMPORTANT LINKS MY PROFILE | CHANGE PASSWORD |   |
|---------------|---------------------------|------------------------------|------------------------|----------------------------------------|------------------------------------|-----------------|---|
|               | OGOUT                     |                              |                        |                                        |                                    |                 |   |
|               |                           |                              |                        |                                        |                                    |                 |   |
|               |                           |                              |                        |                                        |                                    |                 |   |
| APIIC Entr    | epreneur Dashboard        |                              |                        |                                        |                                    |                 |   |
|               |                           |                              |                        |                                        |                                    |                 |   |
|               |                           |                              |                        |                                        |                                    |                 |   |
| SI. No.       | Allotment Number          | Establishment Name           | District               | Applied Date                           | No of applications submitted       |                 |   |
| 1             | 35883                     | Deep Blue Entreprises        | Visakhapatnam          | 11/04/2022                             |                                    | Proceed         | 5 |
|               |                           |                              |                        |                                        |                                    |                 |   |
|               |                           |                              | dd Now ADIIC Coporal S |                                        |                                    |                 |   |
|               |                           | A                            | uu new APIIC General 5 | ervice CAP                             |                                    |                 |   |

2. Select the service 'Permission for Transfer of Allotment' from the list as shown below:

| A | APIIC General Services                                                                      |                                                                                                    |                           |
|---|---------------------------------------------------------------------------------------------|----------------------------------------------------------------------------------------------------|---------------------------|
|   |                                                                                             |                                                                                                    |                           |
|   | Select a Service :                                                                          | SELECI<br>-SELECI-<br>NOC for Mortgage of Plot for Ioan<br>Permission for Transfer of Allotment<br>Restoration of plot after cancellation (failure to execute lease deed<br>Request for execution sale deed (plot area less than 5 acres)<br>Permission for additional Line of Activity<br>Permission for Change of Line of Activity (Industrial to Industrial)<br>Permission for Name Change<br>Permission for Sub-division of plot | Back                      |
|   | Copyright © 2016 Department of Industries, Government of Andhra Pradesh, All Rights Reserve | Permission for Sub-letting of plot<br>Request for EOT for Advance Payment<br>Request for EOT for Project Implementation<br>Withdrawl of allotment (after approval of SLAC/DIEPC)<br>Request for execution sale deed (plot area more than 5 acres)                                                                                                    | sunriseap-admin@ap.gov.ii |

| APric General Services        |                                  |
|-------------------------------|----------------------------------|
| Select a Service :* Permissic | on for Transfer of Allotment 🗸 🗸 |
|                               |                                  |
|                               |                                  |

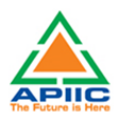

4. Fill up the form by entering required details such as Date of Physical handover or Date of Physical Possession of the plot, transfer category, DCP and briefly mention the reasons for transfer and click submit:

| rmission for Transfer of Allotme | ent                                                                                                    |                                                                                                    |
|----------------------------------|----------------------------------------------------------------------------------------------------|----------------------------------------------------------------------------------------------------|
| ate of Physical handover*        | Transfer Category *                                                                                                    | Date of Commencement of Production *                                                                                        |
| 30/07/2020                       | SELECT 🗸                                                                                                    | 17/11/2021                                                                                                    |
| Reasons for transfer*            | -SELECI-<br>Transfer to legal heir<br>Proprietor /Individual to Partnership firm<br>Proprietor/Individual to Company (under C<br>Proprietor/Individual to LLP or such other le<br>Partnership to LLP or such other legal entity<br>Company (under the Companies Act) to Spe<br>LLP to Special Purpose Company or such oth | ry firm<br>ompanies Act)<br>egal entity<br>Act)<br>/<br>cial Purpose Company or such other legal entity<br>her legal entity |

5. Upload the required documentation for processing the application. Kindly ensure that all the required documentation is uploaded by clicking 'Upload Ensure Document' after every attachment. Click 'Send to Department' after upload of all documents.

| SI. No. | Select | Enclosure Name                                                                                                    | Attachment |
|---------|--------|----------------------------------------------------------------------------------------------------|------------|
| 1       |        | Covering letter (including reasons for transfer) in company letter head duly signed by Authorized Signatory.                                   |            |
| 2       |        | Firm Registration Certificate / Company Incorporation.                                                                                         |            |
| 3       |        | Memorandum & Articles of Association .                                                                                                    |            |
| 4       |        | List of Directors/Partners/Shareholders at the time of allotment & as on date of application for the service (duly certified by CA with UDIN). |            |
| 5       |        | Photographs, copy of Identity Proof and PAN Card of proposed proprietor/partners/shareholders.                                                 |            |
| 6       |        | Caste Certificates of New Partners/Shareholders in case of land allotted at subsidized rates for SC/ST/BC/Minority/Women Entrepreneur.         |            |
|         | _      | , moarren om mansteror om mitt 20, mon jaansarstemp papen                                                                                      |            |
| 17      |        | Indemnity bond from the proposed transferee.                                                                                                   |            |
| 18      |        | NOC from financial institution, if applicable.                                                                                                 |            |
|         |        | Choose File No file chosen<br>Please upload .pdf/jpg/jpeg/.png file with size less than 10 MB.                                                 |            |

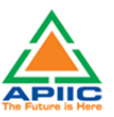

# 5) STEP-BY-STEP PROCESS TO APPLY FOR RESTORATION OF PLOT AFTER CANCELLATION

1. After submitting the "Common Application Form PART A" the dashboard gets updated with the CAF Form as shown below. Click 'Proceed' to start applying for APIIC Charter Service

| NTACT US LO | DGOUT              | APPROVALS - APPROVALS APPLIEL | DFOR - REPOSITORY - | REGISTRATION/ REI |                              | CHANGE PASSWOR |  |
|-------------|--------------------|-------------------------------|---------------------|-------------------|------------------------------|----------------|--|
| PIIC Entro  | epreneur Dashboard |                               |                     |                   |                              |                |  |
| SI. No.     | Allotment Number   | Establishment Name            | District            | Applied Date      | No of applications submitted |                |  |
|             | 35883              | Deep Blue Entreprises         | Visakhapatnam       | 11/04/2022        |                              | Proceed        |  |
| 1           | 05000              |                               |                     |                   |                              |                |  |

2. Select the service 'Restoration of plot after cancellation' from the list as shown below:

| IC General Services                                                                          |                                                                                                    |                                                                                                    |
|----------------------------------------------------------------------------------------------|----------------------------------------------------------------------------------------------------|----------------------------------------------------------------------------------------------------|
|                                                                                              |                                                                                                    |                                                                                                    |
| Select a Service :*                                                                          | SELECT                                                                                                    | ~                                                                                                   |
|                                                                                              | -SELECT-<br>NOC for Mortgage of Plot for Ioan<br>Permission for Transfer of Allotment<br>Restoration of plot after cancellation<br>Request for execution sale deed (plot<br>Permission for change of Line of Acti<br>Permission for Change of Line of Acti<br>Permission for Change of Constitutio<br>Permission for Sub-division of plot<br>Permission for Sub-division of plot<br>Permission for Sub-division of plot | (failure to execute lease<br>area less than 5 acres)<br>vity<br>vity (Industrial to Indus<br>n<br>n |
|                                                                                              | Request for EOT for Project Impleme                                                                                                    | ntation                                                                                             |
| Copyright © 2016 Department of Industries, Government of Andhra Pradesh, All Rights Reserved | Withdrawl of allotment (after approv<br>Request for execution sale deed (plot                                                                                                    | al of SLAC/DIEPC)<br>area more than 5 acres                                                         |

| APIIC General Services |                                                     |
|------------------------|-----------------------------------------------------|
| Select a Service :*    | Restoration of plot after cancellation (failure I 🗸 |
|                        |                                                     |
|                        | Click here to apply for new application Back        |

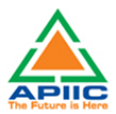

6. Fill up the form by entering required details such as Date of Final Allotment and briefly mention the reasons for delay and click submit:

| Date of Final Anothenic Reasons for delay in | CULIUII UI ICASC UCCU INCIIIAINS |
|----------------------------------------------|----------------------------------|
| 01/02/2021 Funds could not be a              | anged on Kindly execute the deed |
|                                              |                                  |

7. Upload the required documentation for processing the application. Kindly ensure that all the required documentation is uploaded by clicking 'Upload Ensure Document' after every attachment. Click 'Send to Department' after upload of all documents.

| line Enclos  | sures              |                                                                                                    |                          |
|--------------|--------------------|----------------------------------------------------------------------------------------------------|--------------------------|
| To Apply for | r Restoration of p | ot after cancellation (failure to execute lease deed) Clearance, The following enclosures need to be uploaded online. Please select the enclosure and th         | en choose file to upload |
| SL No.       | Select             | Enclosure Name                                                                                                    | Attachment               |
| 1            |                    | Lease deed format on stamp paper.                                                                                                    |                          |
| 2            |                    | Revised implementation plan from the date of Restoration Order with clear time frame of project completion.                                                      |                          |
| 3            |                    | Self-certification stating compliance to the notice issued by concerned Zonal Manager and reasons for inability to execute the lease within the stipulated time. |                          |
| 4            |                    | Other documents required for execution of lease deed.                                                                                                    |                          |
|              |                    | Choose File No file chosen<br>Please upload .pdf .jpg/.jpeg/.png file with size less than 10 MB.                                                                 |                          |
|              |                    | Upload Enclosure Document                                                                                                    |                          |
|              |                    | Send to Department Back                                                                                                    |                          |

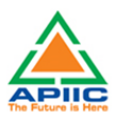

### 6) STEP-BY-STEP PROCESS TO REQUEST FOR EXECUTION OF SALE DEED (PLOT AREA LESS THAN 5 ACRES)

1. After submitting the "Common Application Form PART A" the dashboard gets updated with the CAF Form as shown below. Click 'Proceed' to start applying for APIIC Charter Service

| ONTACT US           | OGOUT                     | APPROVALS                                   | ED FOR - REPOSITORY              | <ul> <li>REGISTRATION / REN</li> </ul> | EWALS 		 IMPORTANT LINKS MY PROFILI | E CHANGE PASSWO | RD |
|---------------------|---------------------------|---------------------------------------------|----------------------------------|----------------------------------------|-------------------------------------|-----------------|----|
| APIIC Entr          | epreneur Dashboard        |                                             |                                  |                                        |                                     |                 |    |
|                     |                           |                                             |                                  |                                        |                                     |                 |    |
| SI. No.             | Allotment Number          | Establishment Name                          | District                         | Applied Date                           | No of applications submitted        |                 |    |
| <b>SI. No.</b><br>1 | Allotment Number<br>35883 | Establishment Name<br>Deep Blue Entreprises | <b>District</b><br>Visakhapatnam | Applied Date<br>11/04/2022             | No of applications submitted        | <br>Proceed     |    |

2. Select the service 'Request for execution of sale deed (Plot area less than 5 acres)' from the list as shown below:

| APIIC General Services                                                                      |                                                                                                    |                                  |
|---------------------------------------------------------------------------------------------|----------------------------------------------------------------------------------------------------|----------------------------------|
| Select a Service :*                                                                         | SELECT V                                                                                                    | _                                |
|                                                                                             | NOC for Mortgage of Plot for loan<br>Permission for Transfer of Allotment<br>Restoration of plot after cancellation (failure to execut<br>Request for execution sale deed (plot area less than 5 a                    | e lease deed)<br>cres)           |
|                                                                                             | Permission for additional Line of Activity<br>Permission for Change of Line of Activity (Industrial to<br>Permission for Change of Constitution<br>Permission for Name Change<br>Description for Sub division of plat | Industrial) Back                 |
|                                                                                             | Permission for Sub-letting of plot<br>Request for EOT for Advance Payment<br>Request for EOT for Project Implementation                                                                                               |                                  |
| Copyright © 2016 Department of Industries, Government of Andhra Pradesh, All Rights Reserve | Withdrawl of allotment (after approval of SLAC/DIEPC<br>Request for execution sale deed (plot area more than 5                                                                                                    | acres) sunriseap-admin@ap.gov.in |

| AF | PIIC General Services |                                                             |                                         |  |
|----|-----------------------|-------------------------------------------------------------|-----------------------------------------|--|
|    | Select a Service :*   | Request for execution sale deed (plot area les $\checkmark$ |                                         |  |
|    |                       |                                                             | Click here to apply for new application |  |
|    |                       |                                                             | Back                                    |  |

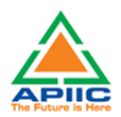

4. Fill up the form by entering required details such as Date of Physical handover or Date of Physical Possession of the plot, Line of Activity, DCP etc.:

| equest for execution of sale deed                    |                                                    |                                                            |                                               |
|------------------------------------------------------|----------------------------------------------------|------------------------------------------------------------|-----------------------------------------------|
| Date of physical handover *                          | Date of Commercial Production *                    | Sector*:                                                   | Line of Activity at the time of allotment * : |
| 05/03/2020                                           | 19/10/2021                                         | Electrical & Electronics                                   | Assembling Solar Products                     |
| Line of Activity as on date *                        | Constitution of the firm at the time of allotment* | Constitution as on Date *                                  |                                               |
| Assembling Solar Products 💙                          | Private Limited 🗸                                  | Private Limited 🗸                                          |                                               |
|                                                      |                                                    |                                                            |                                               |
| Proposed Investment at the time of allotment (Rs.) * | Investment (realized) as on date (Rs.)*            | Built up area (as on date) as a percentage of land a (%) * | area                                          |
| 5.00.00.000                                          | 4.00.00.000                                        | 47                                                         |                                               |

5. Provide the details of employment status (Kindly provide the details of all categories of employment, Direct (on-roll), Contractual, Part-time, etc. and click submit:

| 1     Direct     20     29     Delete Add       2     Contract     34     44     Delete Add | SI. No. | Type of Employment | No. of employees at the time<br>of allotment | Current employment | Edit       |
|---------------------------------------------------------------------------------------------|---------|--------------------|----------------------------------------------|--------------------|------------|
| 2 Contract 34 44 Delete Add                                                                 | 1       | Direct             | 20                                           | 29                 | Delete Add |
| Kindly provide permission                                                                   | 2       | Contract           | 34                                           | 44                 | Delete Add |
|                                                                                             |         | Kindly             | y provide permission                         |                    |            |

6. Upload the required documentation for processing the application. Kindly ensure that all the required documentation is uploaded by clicking 'Upload Ensure Document' after every attachment. Click 'Send to Department' after upload of all documents.

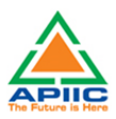

| SI. No. | Select | Enclosure Name                                                                                                    | Attachment |
|---------|--------|----------------------------------------------------------------------------------------------------|------------|
| 1       |        | DCP (Date of Commencement of Production) Certificate.                                                                                                    |            |
| 2       |        | Power release certificate.                                                                                                    |            |
| 3       |        | First Sale Invoice & Latest Sale Invoice.                                                                                                    |            |
| 4       |        | Whether the proposed and final implemented activity is same or not.                                                                                                    |            |
| 5       |        | Change in constitution if any.                                                                                                    |            |
| 6       |        | Approved building plan.                                                                                                    |            |
| 7       |        | CFO from PCB (wherever applicable).                                                                                                    |            |
| 8       |        | No dues certificate from IALA/Local Authority.                                                                                                    |            |
|         |        |                                                                                                    |            |
|         | _      | Covering letter in applicant's letter head duly signed by Authorized Signatory with: a. Whether the realized investment is greater or equal to                                    |            |
|         |        | committee investment of whether the realized employment's greater or equal to committee employment c. whether minimum 50% duitzation of the land is for industry purpose or not). |            |
|         |        | Sale deed format on stamp paper.                                                                                                    |            |
|         |        | Other documents required for execution of sale deed.                                                                                                    |            |
|         |        | Choose File No file chosen<br>Please upload addf/pg/jeg/ ang file with size less than 10 MB.<br>Upload Enclosure Document                                                         |            |

| 🔇 New | Tab 📀 | Recruitment of Gro | S S<br>CFO from PCB (wherever applicable                                                                                 | www.apindustries.gov.in says File sent to the APIC-Zonal Office.                                                                                                    | V                     |
|-------|-------|--------------------|----------------------------------------------------------------------------------------------------|----------------------------------------------------------------------------------------------------|-----------------------|
|       | 8     |                    | No dues certificate from IALA/Local                                                                                      | ок                                                                                                    | 0,                    |
|       | 9     |                    | Covering letter in applicant's letter in<br>committed investment b. Whether th<br>the land is for industry purpose or no | ead duly signed by Authorized Signatory with: a Whether the realized investment is greater or equal to<br>e realized employment is greater or equal to committed employment c. Whether minimum 50% utilization of<br>t). | <i>C</i> <sup>+</sup> |
|       | 10    |                    | Sale deed format on stamp paper.                                                                                         |                                                                                                    | 6,                    |
|       | 11    |                    | Other documents required for execu                                                                                       | tion of sale deed.                                                                                                    | 6                     |

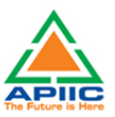

### 7) STEP-BY-STEP PROCESS FOR PERMISSION FOR ADDITIONAL LINE OF ACTIVITY

1. After submitting the "Common Application Form PART A" the dashboard gets updated with the CAF Form as shown below. Click 'Proceed' to start applying for APIIC Charter Service

| HOME APIICG | ENERAL SERVICES APPLY FOR A       | APPROVALS - APPROVALS APPLIE | D FOR - REPOSITORY | <ul> <li>REGISTRATION / REN</li> </ul> | EWALS - IMPORTANT LINKS MY PROFIL | .E CHANGE PASSWOR | D |  |
|-------------|-----------------------------------|------------------------------|--------------------|----------------------------------------|-----------------------------------|-------------------|---|--|
| APIIC Entr  | repreneur Dashboard               |                              |                    |                                        |                                   |                   |   |  |
| SI. No.     | Allotment Number                  | Establishment Name           | District           | Applied Date                           | No of applications submitted      |                   |   |  |
| 1           | 35883                             | Deep Blue Entreprises        | Visakhapatnam      | 11/04/2022                             |                                   | Proceed           |   |  |
|             | Add New APIIC General Service CAF |                              |                    |                                        |                                   |                   |   |  |

2. Select the service 'Permission for additional Line of Activity ' from the list as shown below:

| APIIC General Services                                                                      |                                                                                                    |                           |
|---------------------------------------------------------------------------------------------|----------------------------------------------------------------------------------------------------|---------------------------|
| Select a Service :"                                                                         | SELECT V                                                                                                    |                           |
|                                                                                             | SELECT<br>NOC for Mortgage of Plot for loan                                                                                                    |                           |
|                                                                                             | Permission for Transfer of Allotment<br>Restoration of plot after cancellation (failure to execute lease deed<br>Request for execution sale deed (plot area less than 5 acres) | )                         |
|                                                                                             | Permission for additional Line of Activity<br>Permission for Change of Line of Activity (Industrial to Industrial)                                                             | Back                      |
|                                                                                             | Permission for Change of Constitution<br>Permission for Name Change                                                                                                    |                           |
|                                                                                             | Permission for Sub-division of plot<br>Permission for Sub-letting of plot                                                                                                    |                           |
|                                                                                             | Request for EOT for Advance Payment<br>Request for EOT for Project Implementation                                                                                              |                           |
| Copyright © 2016 Department of Industries, Government of Andhra Pradesh, All Rights Reserve | Withdrawl of allotment (after approval of SLAC/DIEPC)<br>Request for execution sale deed (plot area more than 5 acres)                                                         | sunriseap-admin@ap.gov.in |

| APIIC General Services |                                            |
|------------------------|--------------------------------------------|
| Select a Service :*    | Permission for additional Line of Activity |
|                        | Click here to apply for new application    |
|                        | Back                                       |

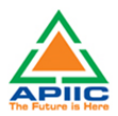

4. Fill up the form by entering required details such as Date of Physical handover or Date of Physical Possession of the plot, Sector, Line of Activity (Current and Proposed), attach the DPR for proposed Line of Activity and click submit

| Date of Physical handover *                                | Sector*:                      | Line of Activity at the time of allotment $\$ : | Proposed additional Line of<br>Activity* |
|------------------------------------------------------------|-------------------------------|-------------------------------------------------|------------------------------------------|
| 04/03/2021                                                 | Bulk Drugs, Pharmaceuticals 🗸 | Bulk Drugs, Intermediates 🛛 🗸                   | Drug Formulations 🗸                      |
| DPR))*<br>DPR attached<br>Choose File NOC_FOR_MOT_LOAN.pdf | Additional line of activity   |                                                 |                                          |

5. Upload the required documentation for processing the application. Kindly ensure that all the required documentation is uploaded by clicking 'Upload Ensure Document' after every attachment. Click 'Send to Department' after upload of all documents.

| ne Enclosures |                  |                                                                                                    |            |  |  |  |
|---------------|------------------|----------------------------------------------------------------------------------------------------|------------|--|--|--|
| Apply for     | Permission for a | additional Line of Activity Clearance, The following enclosures need to be uploaded online. Please select the enclosure and then choose file to u | upload     |  |  |  |
| 1             |                  | Detailed Project Report for Proposed Line of Activity.                                                                                            | Attachment |  |  |  |
| 2             |                  | Statutory approvals (Obtained as on date / Applications filed as on date).                                                                        |            |  |  |  |
|               |                  | Choose File No file chosen<br>Please upload .pdf/jpg/jpg/png file with size less than 10 MB.                                                      |            |  |  |  |
|               |                  | Upload Enclosure Document                                                                                                    |            |  |  |  |
|               |                  | Send to Department Back                                                                                                    |            |  |  |  |

| New Tab | 🕲 Re | cruitment of Gro | 00                                                                                                    | www.apindustries.opv.in.savs                                                                                                    |    |
|---------|------|------------------|----------------------------------------------------------------------------------------------------|----------------------------------------------------------------------------------------------------|----|
|         | 7    |                  | CFO from PCB (wherever applicable                                                                                     | File sent to the APIIC-Zonal Office.                                                                                                    | 0  |
|         |      |                  | No dues certificate from IALA/Local                                                                                   | CK                                                                                                    | 8. |
|         | 9    |                  | Covering letter in applicant's letter i<br>committed investment b. Whether t<br>the land is for industry purpose or n | Rith day signed by Authorited Signatory with 12 Whither the realized investment is greater or equal to<br>he realized encloyment is greater or equal to committed encloyment c. Whether minimum 50% utilization of<br>K). | 8  |
|         |      |                  | Sale deed format on stamp paper.                                                                                      |                                                                                                    | 8. |
|         |      |                  | Other documents required for evecu                                                                                    | tion of sale deed.                                                                                                    | 65 |

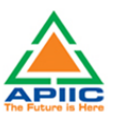

### 8) STEP-BY-STEP PROCESS FOR PERMISSION FOR CHANGE OF LINE OF ACTIVITY (INDUSTRIAL TO INDUSTRIAL)

1. After submitting the "Common Application Form PART A" the dashboard gets updated with the CAF Form as shown below. Click 'Proceed' to start applying for APIIC Charter Service

| ONTACT US           | OGOUT                     | APPROVALS                                   | ED FOR - REPOSITORY              | <ul> <li>REGISTRATION / REN</li> </ul> | EWALS 		 IMPORTANT LINKS MY PROFILI | E CHANGE PASSWO | RD |
|---------------------|---------------------------|---------------------------------------------|----------------------------------|----------------------------------------|-------------------------------------|-----------------|----|
| APIIC Entr          | epreneur Dashboard        |                                             |                                  |                                        |                                     |                 |    |
|                     |                           |                                             |                                  |                                        |                                     |                 |    |
| SI. No.             | Allotment Number          | Establishment Name                          | District                         | Applied Date                           | No of applications submitted        |                 |    |
| <b>SI. No.</b><br>1 | Allotment Number<br>35883 | Establishment Name<br>Deep Blue Entreprises | <b>District</b><br>Visakhapatnam | Applied Date<br>11/04/2022             | No of applications submitted        | <br>Proceed     |    |

2. Select the service 'Permission for Change of Line of Activity (Industrial to Industrial)' from the list as shown below:

| PIIC General Services                                                                      |                                                                                                    |                                                                       |                        |
|--------------------------------------------------------------------------------------------|----------------------------------------------------------------------------------------------------|-----------------------------------------------------------------------|------------------------|
| Select a Service :"                                                                        | SELECT                                                                                                 | ~                                                                     |                        |
|                                                                                            | SELECT<br>NOC for Mortgage of Plot for loar<br>Permission for Transfer of Allotm                       | n<br>ent                                                              |                        |
|                                                                                            | Restoration of plot after cancellat<br>Request for execution sale deed (                               | tion (failure to execute lease deed)<br>(plot area less than 5 acres) |                        |
|                                                                                            | Permission for Change of Line of A<br>Permission for Change of Constit                                 | Activity<br>Activity (Industrial to Industrial)<br>aution             | Back                   |
|                                                                                            | Permission for Name Change<br>Permission for Sub-division of plo<br>Permission for Sub-letting of plot | ot<br>:                                                               |                        |
|                                                                                            | Request for EOT for Advance Pay<br>Request for EOT for Project Imple                                   | rment<br>ementation                                                   |                        |
| Copyright © 2016 Department of Industries, Government of Andhra Pradesh, All Rights Reserv | ed Request for execution sale deed (                                                                   | plot area more than 5 acres)                                          | sunriseap-admin@ap.gov |

| APIIC General Services |                     |                                                             |                                         |
|------------------------|---------------------|-------------------------------------------------------------|-----------------------------------------|
|                        | Select a Service :* | Permission for Change of Line of Activity (Ind $\checkmark$ |                                         |
|                        |                     |                                                             | Click here to apply for new application |
|                        |                     |                                                             | Back                                    |

4. Fill up the form by entering required details such as Date of Physical handover or Date of Physical Possession of the plot, sector, and Line of Activity (Current and Proposed) and briefly mention the reasons for change and click submit:

| Date of Physical handover *        | Sector as per Allotment * :          | Line of Activity as per allotment *                                                                                         |                                     |
|------------------------------------|--------------------------------------|----------------------------------------------------------------------------------------------------|-------------------------------------|
| 01/11/2021                         | Auto Components 🗸                    | Automobile Servicing 🗸                                                                                                    |                                     |
| Sector as per Line of activity * : | Proposed Change of Line of Activity* | Briefly provide reasons for Change Line of Activity (You<br>are also required to attached Detailed Project Report<br>(DPR)) | Remarks *                           |
| Electrical & Electronics           | Cables And Conductors                | Choose File 1378-4652-1-PB.pdf                                                                                              | changed to Cables and<br>Conductors |
| Electrical & Electronics           | Cables And Conductors                | Choose File 1378-4652-1-PB.pdf                                                                                              | Conductors                          |

5. Upload the required documentation for processing the application. Kindly ensure that all the required documentation is uploaded by clicking 'Upload Ensure Document' after every attachment. Click 'Send to Department' after upload of all documents.

| To Apply for<br>upload | Permission for | Change of Line of Activity (Industrial to Industrial) Clearance, The following enclosures need to be uploaded online. Please select the enclosure | and then choose file to |
|------------------------|----------------|----------------------------------------------------------------------------------------------------|-------------------------|
| SI. No.                | Select         | Enclosure Name                                                                                                    | Attachment              |
| 1                      |                | Detailed Project Report for Proposed Line of Activity /Product(s).                                                                                |                         |
| 2                      |                | Statutory approvals (Obtained as on date / Applications filed as on date).                                                                        |                         |
|                        |                | Choose File No file chosen<br>Please upload .pdf/jpg/jpg/png file with size less than 10 MB.                                                      |                         |

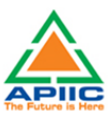

8. The file will be sent to concerned APIIC Zonal Office for processing:

| 🕄 New Tab | 🕄 Re | cruitment of Gro | 0 0                                                                                                    | www.apindustries.gov.in says                                                                                                    |                                                            |
|-----------|------|------------------|----------------------------------------------------------------------------------------------------|----------------------------------------------------------------------------------------------------|------------------------------------------------------------|
|           |      |                  | CFO from PCB (wherever applicable                                                                                        | File sent to the APIIC-Zonal Office.                                                                                                    |                                                            |
|           | 8    |                  | No dues certificate from IALA/Local                                                                                      | ОК                                                                                                    | 6                                                          |
|           | 9    |                  | Covering letter in applicant's letter in<br>committed investment b. Whether th<br>the land is for industry purpose or no | ead duly signed by Authorized Signatory with : a. Whether the realized investme<br>e realized employment is greater or equal to committed employment c. Whethe<br>t). | int is greater or equal to<br>r minimum 50% utilization of |
|           |      |                  | Sale deed format on stamp paper.                                                                                         |                                                                                                    | 6                                                          |
|           |      |                  | Other documents required for execut                                                                                      | tion of sale deed.                                                                                                    | 6.                                                         |

#### 9) STEP-BY-STEP PROCESS FOR PERMISSION FOR CHANGE OF CONSTITUTION

1. After submitting the "Common Application Form PART A" the dashboard gets updated with the CAF Form as shown below. Click 'Proceed' to start applying for APIIC Charter Service

| <u>///01/00</u> /20 |                    |                       |               |              |                              |         |
|---------------------|--------------------|-----------------------|---------------|--------------|------------------------------|---------|
| IIC Entre           | epreneur Dashboard |                       |               |              |                              |         |
|                     |                    |                       |               |              |                              |         |
| SI No               | Allotment Number   | Establishment Name    | District      | Applied Date | No of applications submitted |         |
| SI. NO.             |                    |                       |               |              |                              |         |
| 1                   | 35883              | Deep Blue Entreprises | Visakhapatnam | 11/04/2022   |                              | Proceed |

2. Select the service 'Permission for Change of Constitution' from the list as shown below:

| PIIC General Services                                                                        |                                                                                                    |                                         |
|----------------------------------------------------------------------------------------------|----------------------------------------------------------------------------------------------------|-----------------------------------------|
|                                                                                              |                                                                                                    |                                         |
|                                                                                              |                                                                                                    |                                         |
| Select a Service :*                                                                          | SELECT 🗸                                                                                                    |                                         |
|                                                                                              | SELECT                                                                                                    |                                         |
|                                                                                              | NOC for Mortgage of Plot for Ioan                                                                           |                                         |
|                                                                                              | Restoration of plot after cancellation (failure to execu                                                    | ite lease deed)                         |
|                                                                                              | Request for execution sale deed (plot area less than 5                                                      | acres)                                  |
|                                                                                              | Permission for additional Line of Activity                                                                  | o Industrial)                           |
|                                                                                              | Permission for Change of Constitution                                                                       | Back                                    |
|                                                                                              | Permission for Name Change                                                                                  |                                         |
|                                                                                              | Permission for Sub-division of plot                                                                         |                                         |
|                                                                                              | Permission for Sub-letting of plot<br>Request for FOT for Advance Payment                                   |                                         |
|                                                                                              | Request for EOT for Project Implementation                                                                  |                                         |
| Copyright © 2016 Department of Industries, Government of Andhra Pradesh, All Rights Reserved | Withdrawl of allotment (after approval of SLAC/DIEF<br>Request for execution sale deed (plot area more than | C)<br>5 acres) sunriseap-admin@ap.gov.i |

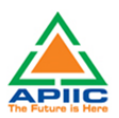

| APIIC General Services |                                       |                                         |
|------------------------|---------------------------------------|-----------------------------------------|
| Select a Service :*    | Permission for Change of Constitution |                                         |
|                        |                                       | Click here to apply for new application |
|                        |                                       | Back                                    |

4. Fill up the form by entering required details such as Date of Physical handover or Date of Physical Possession of the plot, constitution change category, DCP and briefly mention the reasons for change of constitution and click submit:

| Date of Physical Handover*                                                                                                    | Constitution of the firm at the time of allotment * |
|----------------------------------------------------------------------------------------------------|-----------------------------------------------------|
| 04/03/2021                                                                                                    | LLP 👻                                               |
| Proposed Change *                                                                                                    | Constitution as on date *                           |
| Partnership firm to proprieto 💙                                                                                                    | LLP V                                               |
| Date of Commencement of Production (DCP)*                                                                                                    | Reasons for Change of Constitution                  |
| 01/12/2021                                                                                                    | Exit of all the partners in the firm                |
| Reasons for Change of Constitution (A separate document clearly specifying the reasons,<br>signed by Authorized signatory on firm letter head to be submitted)* | Category of the Allottee *                          |
| Choose File 1378-4652-1-PB.pdf                                                                                                    | General 👻                                           |
| Remarks *                                                                                                    |                                                     |
| Change of Constitution due to                                                                                                    |                                                     |

5. Upload the required documentation for processing the application. Kindly ensure that all the required documentation is uploaded by clicking 'Upload Ensure Document' after every attachment. Click 'Send to Department' after upload of all documents.

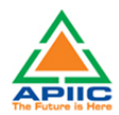

| SI. No. | Select | Enclosure Name                                                                                                    | Attachmen |
|---------|--------|----------------------------------------------------------------------------------------------------|-----------|
| 1       |        | Covering letter in applicant's letter head duly signed by Authorized Signatory.                                                                                                    |           |
| 2       |        | Firm Registration Certificate / Company Incorporation.                                                                                                    |           |
| 3       |        | Memorandum & Articles of Association.                                                                                                    |           |
| 4       |        | List of Directors/Partners/Shareholders at the time of allotment and as on date of application for the service (duly certified by CA with UDIN, that the change of constitution does not result in dilution of the existing stakes below 51%).                              |           |
| 5       |        | Copy of Board Resolution (in case of company) approving the change in constitution.                                                                                                    |           |
| 6       |        | In case of Partnership firm, a copy of partnership deed at the time of allotment & as on date of application for the service.                                                                                                    |           |
| 7       |        | If the change of constitution is related to inheritance/ succession, a. Death certificate (in case of death of allotee) b. Family member certificate issued<br>by competent authority c. Proper person certificate or succession certificate issued by competent authority. |           |
| 8       |        | Caste Certificates of New Partners/Shareholders in case of land allotted at subsidized rates for SC/ST/BC/Minority/Women Entrepreneur .                                                                                                    |           |
|         |        |                                                                                                    |           |
|         |        | Photographs, copy of Identity Proof and PAN Card of proposed proprietor/ partners/ shareholders.                                                                                                    |           |
|         |        | Udyami Certificate/IEM/IL of the project.                                                                                                    |           |
|         |        | No dues certificate from IALA/Local Authority.                                                                                                    |           |
|         |        | Choose File No file chosen<br>Please upload.pdf/jpg/jpeg/png file with size less than 10 MB.                                                                                                    |           |

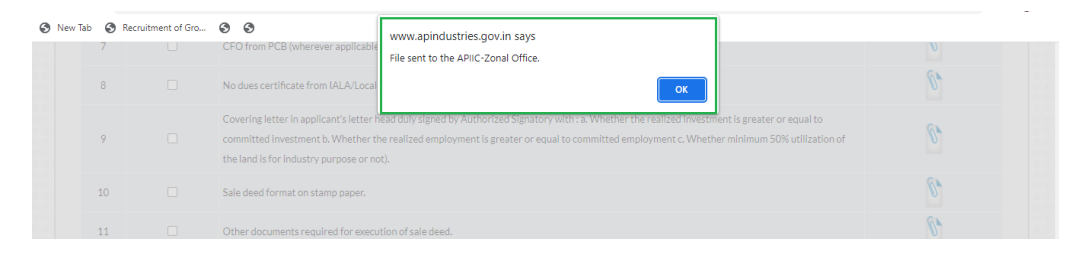

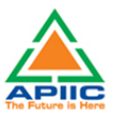

### **10) STEP-BY-STEP PROCESS FOR PERMISSION FOR NAME CHANGE**

1. After submitting the "Common Application Form PART A" the dashboard gets updated with the CAF Form as shown below. Click 'Proceed' to start applying for APIIC Charter Service

| HOME APIIC G | ENERAL SERVICES APPLY FOR A | APPROVALS - APPROVALS APPLIE | D FOR                  |              | IEWALS                       | CHANGE PASSWOP | RD. |
|--------------|-----------------------------|------------------------------|------------------------|--------------|------------------------------|----------------|-----|
| APIIC Entr   | epreneur Dashboard          | K                            |                        |              |                              |                |     |
| SI. No.      | Allotment Number            | Establishment Name           | District               | Applied Date | No of applications submitted |                |     |
| 1            | 35883                       | Deep Blue Entreprises        | Visakhapatnam          | 11/04/2022   |                              | Proceed        |     |
|              |                             | A                            | dd New APIIC General S | Service CAF  |                              |                | 1   |

2. Select the service 'Permission for Name Change' from the list as shown below:

| APIIC General Services                                                                      |                                                                                                    |                           |
|---------------------------------------------------------------------------------------------|----------------------------------------------------------------------------------------------------|---------------------------|
| Select a Service :*                                                                         | SELECT                                                                                                    |                           |
|                                                                                             | SELECI<br>NOC for Mortgage of Plot for Ioan<br>Permission for Transfer of Allotment                                                                                                   |                           |
|                                                                                             | Restoration of plot after cancellation (failure to execute lease deed)<br>Request for execution sale deed (plot area less than 5 acres)<br>Permission for additional Line of Activity |                           |
|                                                                                             | Permission for Change of Line of Activity (Industrial to Industrial)<br>Permission for Change of Constitution<br>Permission for Name Change                                           | Back                      |
|                                                                                             | Permission for Sub-division of plot<br>Permission for Sub-letting of plot                                                                                                    |                           |
|                                                                                             | Request for EOT for Project Implementation                                                                                                    |                           |
| Copyright © 2016 Department of Industries, Government of Andhra Pradesh, All Rights Reserve | Withdrawl of allotment (after approval of SLAC/DIEPC)<br>Request for execution sale deed (plot area more than 5 acres)                                                                | sunriseap-admin@ap.gov.in |

| APIIC General Services |                     |                            |                                   |        |
|------------------------|---------------------|----------------------------|-----------------------------------|--------|
|                        | Select a Service :* | Permission for Name Change | ~                                 |        |
|                        |                     |                            | Click here to apply for new appli | cation |
|                        |                     |                            | В                                 | ack    |

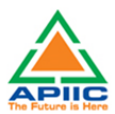

4. Fill up the form by entering required details such as Date of Physical handover or Date of Physical Possession of the plot, sector, Proposed change in name, and briefly mention the reasons for change in name and click submit:

| Date of Physical Handover*                | Sector*:                         | Line of Activity as per allotment *                                                                                                    | Proposed name of the firm* |
|-------------------------------------------|----------------------------------|----------------------------------------------------------------------------------------------------|----------------------------|
| 04/03/2021                                | Electronics                      | Manufacturing Of Wiring Ha 🗸                                                                                                    | SV Enterprises             |
| CIN (if registered under Companies Act) * | Reasons for Change of Name *     | Reasons for Change of Name (A separate document clearly<br>specifying the reasons, signed by Authorized signatory on firm<br>letter head to be submitted)* | Remarks *                  |
| EDNFDGDHFDFSFSFSFFF                       | Change in the partnership of the | Choose File 1378-4652-1-PB.pdf                                                                                                    | Change in name of the      |
|                                           |                                  |                                                                                                    |                            |

5. Upload the required documentation for processing the application. Kindly ensure that all the required documentation is uploaded by clicking 'Upload Ensure Document' after every attachment. Click 'Send to Department' after upload of all documents.

| il. No. | Select | Enclosure Name                                                                                                    | Attachment |
|---------|--------|----------------------------------------------------------------------------------------------------|------------|
| 1       |        | Covering letter (including the reasons for change of name) in applicant's letter head duly signed by Authorized Signatory.                     |            |
| 2       |        | Memorandum & Articles of Association (Old & New).                                                                                              |            |
| 3       |        | In case of Partnership firm, a copy of partnership deed at the time of allotment & as on date of application for the service.                  |            |
| 4       |        | List of Directors/Partners/Shareholders at the time of allotment & as on date of application for the service (duly certified by CA with UDIN). |            |
| 5       |        | Copy of Board Resolution (in case of company) approving the Change in Name.                                                                    |            |
| 6       |        | Last three (3) months power bill/payment receipts to ascertain the working status.                                                             |            |
| 7       |        | Dissolution of partnership deed, as applicable.                                                                                                |            |
| 8       |        | Udyami Certificate/IEM/IL of the project.                                                                                                    |            |
| 9       |        | No dues certificate from IALA/Local Authority.                                                                                                 |            |
|         |        | Choose File No file chosen<br>Please upload pdf/pg/pag/ang file with size leas than 10 MB.                                                     |            |

| 🔇 New Tab | Recru<br>7 | itment of Gro | CFO from PCB (wherever applicable                                                                                        | www.apindustries.gov.in says File sent to the APIIC-Zonal Office.                                                                                                    | U        |
|-----------|------------|---------------|----------------------------------------------------------------------------------------------------|----------------------------------------------------------------------------------------------------|----------|
|           |            |               | No dues certificate from IALA/Local                                                                                      | ок                                                                                                    | 6.       |
|           | 9          |               | Covering letter in applicant's letter in<br>committed investment b. Whether th<br>the land is for industry purpose or no | ead duly signed by Authorized Signatory With 'a: Whether the realized investment is greater or equal to<br>e realized employment is greater or equal to committed employment c. Whether minimum 50% utilization of<br>t). | <i>©</i> |
|           |            |               | Sale deed format on stamp paper.                                                                                         |                                                                                                    | 6.       |
| 1         | 11         |               | Other documents required for execu                                                                                       | tion of sale deed.                                                                                                    | 6        |

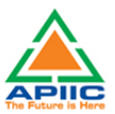

### 11) STEP-BY-STEP PROCESS FOR PERMISSION FOR SUB-DIVISION OF PLOT

1. After submitting the "Common Application Form PART A" the dashboard gets updated with the CAF Form as shown below. Click 'Proceed' to start applying for APIIC Charter Service

| TACT US        | OGOUT                     |                                             |                                  | · REDISTRATION/ REN        |                              |             |  |
|----------------|---------------------------|---------------------------------------------|----------------------------------|----------------------------|------------------------------|-------------|--|
| PIIC Entr      | epreneur Dashboard        |                                             |                                  |                            |                              |             |  |
|                |                           |                                             |                                  |                            |                              |             |  |
| SI. No.        | Allotment Number          | Establishment Name                          | District                         | Applied Date               | No of applications submitted |             |  |
| <b>SI. No.</b> | Allotment Number<br>35883 | Establishment Name<br>Deep Blue Entreprises | <b>District</b><br>Visakhapatnam | Applied Date<br>11/04/2022 | No of applications submitted | <br>Proceed |  |

2. Select the service 'Permission for Sub-division of plot' from the list as shown below:

| APIIC General Services                                                                       |                                                                                                    |                                                             |                           |
|----------------------------------------------------------------------------------------------|----------------------------------------------------------------------------------------------------|-------------------------------------------------------------|---------------------------|
| Select a Service :"                                                                          | SELECT                                                                                                    |                                                             |                           |
|                                                                                              | SELECT<br>NOC for Mortgage of Plot for Ioan<br>Permission for Transfer of Allotment                                                                                                    |                                                             |                           |
|                                                                                              | Restoration of plot after cancellation (failure to o<br>Request for execution sale deed (plot area less th<br>Permission for additional Line of Activity<br>Permission for Change of Line of Activity (Indust | execute lease deed)<br>han 5 acres)<br>trial to Industrial) | Back                      |
|                                                                                              | Permission for Change of Constitution<br>Permission for Name Change<br>Permission for Sub-division of plot                                                                                                    | ,                                                           |                           |
|                                                                                              | Permission for Sub-letting of plot<br>Request for EOT for Advance Payment<br>Request for EOT for Project Implementation                                                                                       |                                                             |                           |
| Copyright © 2016 Department of Industries, Government of Andhra Pradesh, All Rights Reserved | Withdrawl of allotment (after approval of SLAC/<br>Request for execution sale deed (plot area more                                                                                                    | 'DIEPC)<br>than 5 acres)                                    | sunriseap-admin@ap.gov.in |

| APIIC General Services |                                         |
|------------------------|-----------------------------------------|
| Select a Service :*    | Permission for Sub-division of plot     |
|                        | Click here to apply for new application |
|                        | Back                                    |

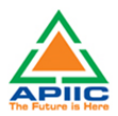

4. Fill up the form by entering required details such as Date of Physical handover or Date of Physical Possession of the plot, Plot (which is being sub-divided), details of the divisions and click submit:

|                                                                                              | vision of plot            |                     |                                         |                                   |                                              |                                  |
|----------------------------------------------------------------------------------------------|---------------------------|---------------------|-----------------------------------------|-----------------------------------|----------------------------------------------|----------------------------------|
| DATE OF PHYSICAL HANDOW                                                                      | 'ER*                      |                     | 13/04/20                                | 22                                |                                              |                                  |
| PLOT NO.(ALLOTTED) & SUB [                                                                   | DIVISIONS :-              |                     |                                         |                                   |                                              |                                  |
| PLOT NO*                                                                                     |                           |                     | 45                                      |                                   |                                              |                                  |
| AREA in sq.mts*                                                                              |                           |                     | 345                                     |                                   |                                              |                                  |
| Is the unit operational as on da                                                             | te ?*                     |                     | • YES                                   | O NO                              |                                              |                                  |
| Have you registered the sale de                                                              | ed of sub-division of plo | ot*                 | YES                                     | O NO                              |                                              |                                  |
| NO OF SUB-DIVISIONS PROP                                                                     | OSED*                     |                     |                                         |                                   |                                              |                                  |
|                                                                                              |                           |                     |                                         |                                   |                                              |                                  |
| NO OF SUB-DIVISIONS PROPOS                                                                   | ED*<br>Part               | Area                | Length                                  | Width                             | Boundaries                                   | Edit                             |
| IO OF SUB-DIVISIONS PROPOS                                                                   | ED*<br>Part               | Area 2045           | Length<br>45                            | Width<br>45                       | Boundaries<br>Road on the eastern            | Edit<br>Delete Add               |
| NO OF SUB-DIVISIONS PROPO:<br>SI. No.<br>1<br>2                                              | ED* Part A B              | Area<br>2045<br>955 | Length<br>45<br>91                      | Width 45 95                       | Boundaries<br>Road on the eastern<br>Plot 56 | Edit<br>Delete Add<br>Delete Add |
| NO OF SUB-DIVISIONS PROPO<br>SL.No.<br>1<br>2<br>TOTAL AREA(Sum of Areas of all<br>Remarks * | ED* Part A B Doarts)*     | Area<br>2045<br>955 | Length<br>45<br>91<br>3000<br>Sub-divis | Width<br>45<br>95<br>ion for sale | Boundaries<br>Road on the eastern<br>Plot 56 | Edit<br>Delete Add<br>Delete Add |

5. Upload the required documentation for processing the application. Kindly ensure that all the required documentation is uploaded by clicking 'Upload Ensure Document' after every attachment. Click 'Send to Department' after upload of all documents.

| SI. No. | Select | Enclosure Name                                                                                                    | Attachment |
|---------|--------|----------------------------------------------------------------------------------------------------|------------|
| 1       |        | Approved layout plan (i.e., by UDA/DTCP/VCMD of APIIC) marking the plot proposed for sub-division.                                                                                                    |            |
| 2       |        | Link documents/Title flow documents of the plot.                                                                                                    |            |
| 3       |        | Sketch of proposed sub-division clearly showing the boundaries, dimensions road access to the sub-divided plots (signed by the applicant and counter signed by ZM).                                                             |            |
| 4       |        | In case of death of allotee a. Death certificate (in case of death of allotee) b. Family member certificate issued by competent authority c. Proper person certificate or succession certificate issued by competent authority. |            |
| 5       |        | Project Report for Proposed Line of Activity /Product(s) on the sub-divided plot .                                                                                                    |            |
| 6       |        | Agreement to Sale in case of Transfer of the sub divided plot .                                                                                                    |            |
| 7       |        | Copy of Board Resolution (in case of company) for the purpose of sub-division and sale.                                                                                                    |            |
| 8       |        | Property tax paid receipt, as applicable.                                                                                                    |            |
| 9       |        | No dues certificate from IALA/Local Authority .                                                                                                    |            |
| 10      |        | Last three (3) months power bill /payment receipts to ascertain the working status .                                                                                                    |            |
|         |        | Choose File ] No file chosen<br>Please upted .dtf/upg/upg/leg Me with size less than 10 MB.<br>Upload Enclosure Document                                                                                                    |            |

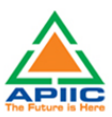

| 🕄 New Ta | 5 🕄 R | ecruitment of Gro | CFO from PCB (wherever applicable                                                                                       | WWW.apindustries.gov.in says<br>File sent to the APIC-Zonal Office.                                                                                                    | U  |
|----------|-------|-------------------|----------------------------------------------------------------------------------------------------|----------------------------------------------------------------------------------------------------|----|
|          | 8     |                   | No dues certificate from IALA/Local                                                                                     | ок                                                                                                    | 61 |
|          | 9     |                   | Covering letter in applicant's letter f<br>committed investment b. Whether th<br>the land is for industry purpose or no | ead duly signed by Authorized Signatory With: a: Whether the realized investment is greater or equal to<br>he realized employment is greater or equal to committed employment c. Whether minimum 50% utilization of<br>rt). | () |
|          | 10    |                   | Sale deed format on stamp paper.                                                                                        |                                                                                                    | 0, |
|          | 11    |                   | Other documents required for execu                                                                                      | tion of sale deed.                                                                                                    | 61 |

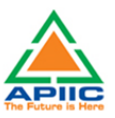

### 12) STEP-BY-STEP PROCESS FOR PERMISSION FOR SUBLETTING OF PLOT

1. After submitting the "Common Application Form PART A" the dashboard gets updated with the CAF Form as shown below. Click 'Proceed' to start applying for APIIC Charter Service

| HOME APHICG | ENERAL SERVICES APPLY FOR A | APPROVALS             | D FOR - REPOSITORY     | ✓ REGISTRATION / REN | IEWALS                       | CHANGE PASSWOI | D |
|-------------|-----------------------------|-----------------------|------------------------|----------------------|------------------------------|----------------|---|
| APIIC Entr  | epreneur Dashboard          |                       |                        |                      |                              |                |   |
| SI. No.     | Allotment Number            | Establishment Name    | District               | Applied Date         | No of applications submitted |                |   |
| 1           | 35883                       | Deep Blue Entreprises | Visakhapatnam          | 11/04/2022           |                              | Proceed        |   |
|             |                             | A                     | dd New APIIC General S | Service CAF          |                              |                | 1 |

2. Select the service 'Permission for Subletting of plot' from the list as shown below:

| APIIC General Services                                                                       |                                                                              |                                                   |                           |
|----------------------------------------------------------------------------------------------|------------------------------------------------------------------------------|---------------------------------------------------|---------------------------|
| Select a Service :*                                                                          | SELECT                                                                       | ~                                                 |                           |
|                                                                                              | SELECT<br>NOC for Mortgage of Plot for Ioan                                  |                                                   |                           |
|                                                                                              | Permission for Transfer of Allotmen<br>Restoration of plot after cancellatio | nt<br>nn (failure to execute lease deed)          |                           |
|                                                                                              | Request for execution sale deed (plo<br>Permission for additional Line of Ac | ot area less than 5 acres)<br>tivity              | _                         |
|                                                                                              | Permission for Change of Line of Ac<br>Permission for Change of Constitut    | tivity (Industrial to Industrial)<br>ion          | Back                      |
|                                                                                              | Permission for Name Change<br>Permission for Sub-division of plot            |                                                   |                           |
|                                                                                              | Permission for Sub-letting of plot                                           |                                                   |                           |
|                                                                                              | Request for EOT for Project Implem                                           | ent<br>nentation                                  |                           |
| Copyright © 2016 Department of Industries, Government of Andhra Pradesh, All Rights Reserved | Withdrawl of allotment (after appro                                          | oval of SLAC/DIEPC)<br>ot area more than 5 acres) | sunriseap-admin@ap.gov.in |

| APIIC General Services |                                    |                                         |
|------------------------|------------------------------------|-----------------------------------------|
| Select a Service :*    | Permission for Sub-letting of plot |                                         |
|                        |                                    | Click here to apply for new application |
|                        |                                    | Back                                    |

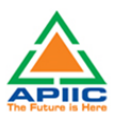

4. Fill up the form by entering required details such as Date of Physical handover or Date of Physical Possession of the plot, sector of sub-lettee, period of lease etc. and briefly mention the details of sub-let and click submit:

| DATE OF PHYSICAL HANDOVER * | SECTOR OF THE SUB-LETTEE *: | LINE OF ACTIVITY OF THE SUB-LETTEE* | PERIOD OF LEASE (YEARS) * |
|-----------------------------|-----------------------------|-------------------------------------|---------------------------|
| 16/11/2021                  | Electrical & Electronics    | Compact Disc, Computer Flo 🗸        | 5                         |
|                             |                             |                                     |                           |
| Subletting part of the      |                             |                                     |                           |

5. Upload the required documentation for processing the application. Kindly ensure that all the required documentation is uploaded by clicking 'Upload Ensure Document' after every attachment. Click 'Send to Department' after upload of all documents.

| SI. No. | Select | Enclosure Name                                                                               | Attachment |
|---------|--------|----------------------------------------------------------------------------------------------|------------|
| 1       |        | Detailed Project Report for Proposed Line of Activity /Product(s) in the sub-let plot.       |            |
| 2       |        | Statutory approvals (Obtained as on date / Applications filed as on date).                   |            |
| 3       |        | No dues certificate from IALA/Local Authority.                                               |            |
| 4       |        | Building Plan demarcated for sub-letting (Approved by Engineer / Architect).                 |            |
|         |        | Choose File No file chosen<br>Please upload .pdf/jpg/jpg/png file with size less than 10 MB. |            |

| 🕑 New Tab | 3 R | ecruitment of Gro | CFO from PCB (wherever applicable                                                                                        | www.apindustries.gov.in says File sent to the APIIC-Zonal Office.                                                                                                    | U  |
|-----------|-----|-------------------|----------------------------------------------------------------------------------------------------|----------------------------------------------------------------------------------------------------|----|
|           | 8   |                   | No dues certificate from IALA/Local                                                                                      | ок                                                                                                    | 0. |
|           | 9   |                   | Covering letter in applicant's letter in<br>committed investment b. Whether th<br>the land is for industry purpose or no | aad duly signed by Authorized Signatory With 'a: Whether the realized Investment is greater or equal to<br>e realized employment is greater or equal to committed employment c. Whether minimum 50% utilization of<br>c). | 6  |
|           | 10  |                   | Sale deed format on stamp paper.                                                                                         |                                                                                                    | 0, |
|           | 11  |                   | Other documents required for execut                                                                                      | ion of sale deed.                                                                                                    | 6  |

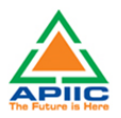

### **13) STEP-BY-STEP PROCESS FOR REQUEST FOR EOT FOR ADVANCE PAYMENT**

1. After submitting the "Common Application Form PART A" the dashboard gets updated with the CAF Form as shown below. Click 'Proceed' to start applying for APIIC Charter Service

| HOME APIIC G | ENERAL SERVICES APPLY FOR A | APPROVALS - APPROVALS APPLIE | D FOR                  |              | IEWALS                       | CHANGE PASSWOP | RD. |
|--------------|-----------------------------|------------------------------|------------------------|--------------|------------------------------|----------------|-----|
| APIIC Entr   | epreneur Dashboard          | K                            |                        |              |                              |                |     |
| SI. No.      | Allotment Number            | Establishment Name           | District               | Applied Date | No of applications submitted |                |     |
| 1            | 35883                       | Deep Blue Entreprises        | Visakhapatnam          | 11/04/2022   |                              | Proceed        |     |
|              |                             | A                            | dd New APIIC General S | Service CAF  |                              |                | 1   |

2. Select the service 'Request for EOT for Advance Payment' from the list as shown below:

| APIIC General Services                                                                       |                                                                                                    |                           |
|----------------------------------------------------------------------------------------------|----------------------------------------------------------------------------------------------------|---------------------------|
| Select a Service :*                                                                          | SELECT                                                                                                    |                           |
|                                                                                              | SELECT<br>NOC for Mortgage of Plot for Ioan                                                                                                    | -                         |
|                                                                                              | Permission for Transfer of Allotment<br>Restoration of plot after cancellation (failure to execute lease d<br>Request for execution sale deed (plot area less than 5 acres) | eed)                      |
|                                                                                              | Permission for additional Line of Activity<br>Permission for Change of Line of Activity (Industrial to Industri<br>Permission for Change of Constitution                    | al) Back                  |
|                                                                                              | Permission for Name Change<br>Permission for Sub-division of plot<br>Permission for Sub-letting of plot                                                                     |                           |
|                                                                                              | Request for EOT for Advance Payment<br>Request for EOT for Project Implementation                                                                                           |                           |
| Copyright © 2016 Department of Industries, Government of Andhra Pradesh, All Rights Reserved | Withdrawl of allotment (after approval of SLAC/DIEPC)<br>Request for execution sale deed (plot area more than 5 acres)                                                      | sunriseap-admin@ap.gov.in |

| APIIC General Services |                                         |
|------------------------|-----------------------------------------|
| Select a Service :*    | Request for EOT for Advance Payment     |
|                        | Click here to apply for new application |
|                        | Back                                    |

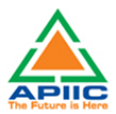

4. Fill up the form by entering required details such as Advance amount paid till now and briefly mention the reasons for transfer and click submit:

| Request For EOT For Advance Paymen                   | t                           |           |                                |
|------------------------------------------------------|-----------------------------|-----------|--------------------------------|
| DETAILS OF ADVANCE PAYMENTS MADE TILL NOW :-         |                             |           |                                |
| AMOUNT*                                              | 567000                      | DATE      | 07/04/2022                     |
| REASONS FOR EXTENSION OF TIME OF ADVANCE<br>PAYMENT* | Delay in the loan from bank | REMARKS * | Kindly allow time till June 30 |
|                                                      | SU                          | JBMIT     |                                |

5. There is no need to provide any additional documentation, file will be sent to concerned APIIC Zonal Office for processing after clicking 'Send to Department' button:

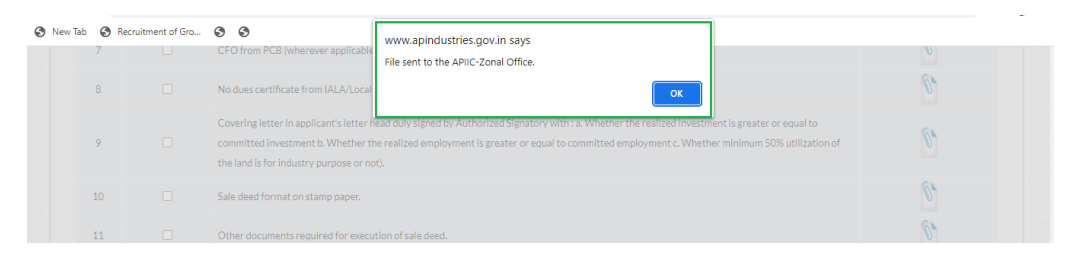

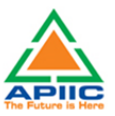

### 14) STEP-BY-STEP PROCESS FOR REQUEST FOR EOT FOR PROJECT IMPLEMENTATION

1. After submitting the "Common Application Form PART A" the dashboard gets updated with the CAF Form as shown below. Click 'Proceed' to start applying for APIIC Charter Service

| ONTACT US           | DGOUT                     | APPROVALS                                   | DFOR - REPOSITORY                | <ul> <li>REGISTRATION / REN</li> </ul> | IEWALS → IMPORTANT LINKS MY PROFILE | CHANGE PASSWOI | RD |
|---------------------|---------------------------|---------------------------------------------|----------------------------------|----------------------------------------|-------------------------------------|----------------|----|
| APIIC Entro         | epreneur Dashboard        |                                             |                                  |                                        |                                     |                |    |
|                     |                           |                                             |                                  |                                        |                                     |                |    |
| SI. No.             | Allotment Number          | Establishment Name                          | District                         | Applied Date                           | No of applications submitted        |                |    |
| <b>SI. No.</b><br>1 | Allotment Number<br>35883 | Establishment Name<br>Deep Blue Entreprises | <b>District</b><br>Visakhapatnam | Applied Date<br>11/04/2022             | No of applications submitted        | <br>Proceed    |    |

2. Select the service 'Request for EOT for Project Implementation' from the list as shown below:

| PIIC General Services                                                                        |                                                                                       |                                   |                  |
|----------------------------------------------------------------------------------------------|---------------------------------------------------------------------------------------|-----------------------------------|------------------|
| Plic General Services                                                                        |                                                                                       |                                   |                  |
|                                                                                              |                                                                                       |                                   |                  |
|                                                                                              |                                                                                       |                                   |                  |
| Select a Service :*                                                                          | SELECT                                                                                | ~                                 |                  |
|                                                                                              | SELECT                                                                                |                                   |                  |
|                                                                                              | NOC for Mortgage of Plot for loan                                                     |                                   |                  |
|                                                                                              | Permission for Transfer of Allotment                                                  |                                   |                  |
|                                                                                              | Restoration of plot after cancellation (fa                                            | ilure to execute lease deed)      |                  |
|                                                                                              | Request for execution sale deed (plot an                                              | ea less than 5 acres)             |                  |
|                                                                                              | Permission for Change of Line of Activit                                              | y<br>v (Industrial to Industrial) | Pack             |
|                                                                                              | Permission for Change of Constitution                                                 | y (modschar to modschar)          | Dack             |
|                                                                                              | Permission for Name Change                                                            |                                   |                  |
|                                                                                              | Permission for Sub-division of plot                                                   |                                   |                  |
|                                                                                              | Permission for Sub-letting of plot                                                    |                                   |                  |
|                                                                                              | Request for EOT for Advance Payment                                                   |                                   |                  |
|                                                                                              | Request for EOT for Project Implementa                                                | ation                             |                  |
| Copyright © 2016 Department of Industries, Government of Andhra Pradesh, All Rights Reserved | Withdrawl of allotment (after approval of<br>Request for execution sale deed (plot ar | of SLAC/DIEPC)                    | sunriseap-admin@ |

| APIIC General Services |                                              |                                         |
|------------------------|----------------------------------------------|-----------------------------------------|
| Select a Service :*    | Request for EOT for Project Implementation 💙 |                                         |
|                        |                                              | Click here to apply for new application |
|                        |                                              | Back                                    |

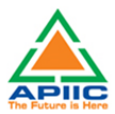

4. Fill up the form by entering required details such as Date of Physical handover or Date of Physical Possession of the plot, area of the plot etc. and click submit:

| Area of the plot *      | Allotment rate Rs.(per sq.mt) *             | Date of physical handover*                   |  |
|-------------------------|---------------------------------------------|----------------------------------------------|--|
| 4368                    | 2100                                        | 07/07/2021                                   |  |
| Date of Sale Agreement* | Stipulated time for project implementation* | Committed Investment (as per allotment) Rs.* |  |
| 13/10/2021              | 30/06/2022                                  | 45,00,00,000                                 |  |

5. Confirm the questionnaire by answering 'Yes', 'No', 'Not Applicable' as shown below. Kindly provide the details whenever asked.

| CONFIRMATION                                                                                                    |     |   |               |                       |  |
|----------------------------------------------------------------------------------------------------|-----|---|---------------|-----------------------|--|
| Whether the allottee has been granted any previous extensions. If yes, please<br>provide period of extension & penalty amount, if any paid Details                      | No  | • |               |                       |  |
| Whether the allottee obtained Financial assistance /sanctioned letter from the<br>Financial Institutions. If so please provide details Details                          | Yes | • | Enter details | HDFC Bank. Rs. 2.5 Cr |  |
| Whether the sale deed executed prior to implementation                                                                                                    | No  | • |               |                       |  |
| Whether court cases are pending, if so present status on the WP/OS Details                                                                                              | No  | * |               |                       |  |
|                                                                                                    |     |   |               |                       |  |
| Whether the allottee is willing to give notarized undertaking on Rs. 100 NJ stamp<br>paper to surrender the possession of plot/land on failure to implement the project | No  | ~ |               |                       |  |
| within the stipulated time                                                                                                    |     |   |               |                       |  |
| Whether the allotee is willing to furnish three consecutive bimonthly progress<br>reports with photographs as evidence on progress on implementation                    | No  | * |               |                       |  |
|                                                                                                    |     |   |               |                       |  |
| Whether the allottee is willing to execute $\&\ register\ cancellation\ deed$                                                                                           | Yes | * |               |                       |  |

6. Provide the details of approvals applied as a part of various government regulations whether the approval 'Applied', 'Not Applicable', 'Yet to Apply' and provide the date of application as applicable.

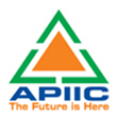

7. Provide the details on the status of project implementation by giving the details of various stages of project in the form of 'Completed', 'Under progress', 'Yet to Start' and provide the dates (Proposed as per original DPR/Project Plan), and revised.

| TUS OF PROJECT IMPLEMENTATION            |                   |                  |                         |
|------------------------------------------|-------------------|------------------|-------------------------|
| PROJECT STAGE                            | PROPOSED TIMELINE | CURRENT STATUS   | <b>REVISED TIMELINE</b> |
| Commencement of Civil works*             | 04/05/2022        | Completed ~      |                         |
| Completion of works upto basement level* | 26/04/2022        | Completed 🗸      |                         |
| Completion of construction*              | 17/05/2022        | Completed 🗸      |                         |
| Ordering of Machinery*                   | 30/06/2022        | Under progress 🗸 |                         |
| Machinery Erection*                      | 31/07/2022        | Yet to start 🗸   |                         |
| Frial production*                        | 15/09/2022        | Yet to start 🗸   |                         |
| Commercial Operations*                   | 31/10/2022        | Yet to start 🗸   |                         |

8. Provide the details of approvals applied as a part of various government regulations whether the approval 'Applied', 'Not Applicable', 'Yet to Apply' and provide the date of application/Issuance as applicable and click submit

| ATUS OF STATUTORY APPROVALS                  |              |                                     |
|----------------------------------------------|--------------|-------------------------------------|
| APPROVAL                                     | STATUS       | DATE OF APPLICATION/DATE OF ISSUANC |
| 1.Power Connection*                          | Applied 🗸    | 22/03/2022                          |
| 2.Power release*                             | Applied ~    | 15/03/2022                          |
| 3.Building Permission *                      | Applied 🗸    | 15/03/2022                          |
| 4.Fire NOC*                                  | Applied 🗸    | 5/03/2021                           |
| 5.Consent for Establishment*                 | Applied 🗸    | 15/03/2022                          |
| 6.Consent for Operations*                    | Applied 🗸    | 15/05/2021                          |
| 7.Factory Plan*                              | Applied 🗸    | 23/03/2021                          |
|                                              | ···· ·       |                                     |
| 8.Factory License*                           | Yet to Apply | 02/06/2022                          |
| 9.Labour Registrations*                      | Yet to Apply | 19/05/2022                          |
| 10.Environmental Clearance (if applicable )* | NA           |                                     |
| Remarks *                                    |              |                                     |
|                                              | SUBMIT       |                                     |

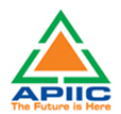

9. Upload the required documentation for processing the application. Kindly ensure that all the required documentation is uploaded by clicking 'Upload Ensure Document' after every attachment. Click 'Send to Department' after upload of all documents.

| No. | Select | Enclosure Name                                                                                                    | Attachment |
|-----|--------|----------------------------------------------------------------------------------------------------|------------|
| 1   |        | Statutory approvals (Obtained as on date / Applications filed as on date).                                                                                                    |            |
| 2   |        | Reasons for delay in implementation of the project $\&$ revised timelines for implementation on the company letter head.                                                         |            |
| 3   |        | Notarized undertaking form in the prescribed format.                                                                                                    |            |
| 4   |        | Details of investment construction of buildings (excluding compound wall), machinery, power duly certified by statutory auditor.                                                 |            |
| 5   |        | Any dues pertaining to earlier Extension of Time sanctioned to be cleared. A declaration in that regard need to be submitted                                                     |            |
|     |        | Choose File       No file chosen         Please upload pdf/jpg/jpg/png file with size less than 10 MB.         Upload Enclosure Document         Send to Department         Back |            |

| 3 | New Tab | <b>3</b> 7 | Recruitment of Gro | CFO from PCB (wherever applicable                                                                                        | www.apindustries.gov.in says<br>File sent to the APIIC-Zonal Office.                                                                                                    | U                                                    |  |
|---|---------|------------|--------------------|----------------------------------------------------------------------------------------------------|----------------------------------------------------------------------------------------------------|------------------------------------------------------|--|
|   |         | 8          |                    | No dues certificate from IALA/Local                                                                                      | ОК                                                                                                    | 6,                                                   |  |
|   |         | 9          |                    | Covering letter in applicant's letter in<br>committed investment b. Whether th<br>the land is for industry purpose or no | ead duly signed by Authorized Signatory with ra. Whether the realized investmene<br>re realized employment is greater or equal to committed employment c. Whether<br>t). | nt is greater or equal to minimum 50% utilization of |  |
|   |         |            |                    | Sale deed format on stamp paper.                                                                                         |                                                                                                    | 6,                                                   |  |
|   |         | 11         |                    | Other documents required for execu                                                                                       | tion of sale deed.                                                                                                    | 6                                                    |  |

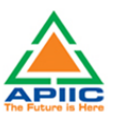

# 15) STEP-BY-STEP PROCESS FOR WITHDRAWL OF ALLOTMENT (AFTER APPROVAL OF SLAC/DIEPC)

1. After submitting the "Common Application Form PART A" the dashboard gets updated with the CAF Form as shown below. Click 'Proceed' to start applying for APIIC Charter Service

| ONTACT US           | OGOUT                     | APPROVALS                                   | ED FOR - REPOSITORY              | <ul> <li>REGISTRATION / REN</li> </ul> | EWALS 		 IMPORTANT LINKS MY PROFILI | E CHANGE PASSWO | RD |
|---------------------|---------------------------|---------------------------------------------|----------------------------------|----------------------------------------|-------------------------------------|-----------------|----|
| APIIC Entr          | epreneur Dashboard        |                                             |                                  |                                        |                                     |                 |    |
|                     |                           |                                             |                                  |                                        |                                     |                 |    |
| SI. No.             | Allotment Number          | Establishment Name                          | District                         | Applied Date                           | No of applications submitted        |                 |    |
| <b>SI. No.</b><br>1 | Allotment Number<br>35883 | Establishment Name<br>Deep Blue Entreprises | <b>District</b><br>Visakhapatnam | Applied Date<br>11/04/2022             | No of applications submitted        | <br>Proceed     |    |

2. Select the service 'Withdrawl of allotment (After approval of SLAC/DIEPC)' from the list as shown below:

| PIIC General Services                                                                        |                                                          |                               |
|----------------------------------------------------------------------------------------------|----------------------------------------------------------|-------------------------------|
|                                                                                              |                                                          |                               |
|                                                                                              |                                                          |                               |
|                                                                                              |                                                          |                               |
| Select a Service :*                                                                          | SELECT V                                                 |                               |
|                                                                                              | SELECT                                                   |                               |
|                                                                                              | NOC for Mortgage of Plot for loan                        |                               |
|                                                                                              | Permission for Transfer of Allotment                     |                               |
|                                                                                              | Restoration of plot after cancellation (failure to execu | te lease deed)                |
|                                                                                              | Request for execution sale deed (plot area less than 5   | acres)                        |
|                                                                                              | Permission for additional Line of Activity               |                               |
|                                                                                              | Permission for Change of Line of Activity (Industrial to | o Industrial) Back            |
|                                                                                              | Permission for Change of Constitution                    |                               |
|                                                                                              | Permission for Name Change                               |                               |
|                                                                                              | Permission for Sub-latting of plot                       |                               |
|                                                                                              | Permission of Sub-retting of plot                        |                               |
|                                                                                              | Request for EOT for Project Implementation               |                               |
|                                                                                              | Withdrawl of allotment (after approval of SLAC/DIEP      | 0                             |
| Copyright © 2016 Department of Industries, Government of Andhra Pradesh, All Rights Reserved | Request for execution sale deed (plot area more than     | 5 acres) sunriseap-admin@ap.g |

| APIIC General Services |                                                 |
|------------------------|-------------------------------------------------|
| Select a Service :*    | Withdrawl of allotment (after approval of SLA 🗸 |
|                        | Click here to apply for new application         |
|                        | Back                                            |

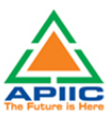

4. Fill up the form by entering required details such as Date of application, and briefly mention the reasons for withdrawal and click submit:

| Withdrawal of allotment            |                                                      |                                                                                |
|------------------------------------|------------------------------------------------------|--------------------------------------------------------------------------------|
| Date of Application"<br>04/04/2022 | Reasons for withdrawal *<br>Project proposal dropped | Remarks *<br>The advance amount of <u>Rs</u> . *<br>3.45050 naid may be kindly |
|                                    | SUBMIT                                               |                                                                                |

5. Upload the required documentation for processing the application. Kindly ensure that all the required documentation is uploaded by clicking 'Upload Ensure Document' after every attachment. Click 'Send to Department' after upload of all documents.

| e Enclosures              |               |                                                                                                    |            |  |  |
|---------------------------|---------------|----------------------------------------------------------------------------------------------------|------------|--|--|
| Apply for                 | Withdrawal of | allotment Clearance, The following enclosures need to be uploaded online. Please select the enclosure and then choose file to upload                                        |            |  |  |
| il. No.                   | Select        | Enclosure Name                                                                                                    | Attachment |  |  |
| 1                         |               | Registration for the service shall be through OTP verification of the Allotee's mobile number a) Bank Mandate Form (IFSC, A/c No., Name of Bank, etc.) b) Cancelled cheque. |            |  |  |
|                           |               | Choose File No file chosen<br>Please upload pdf/jpg/jpg/png file with size less than 10 MB.                                                                                 |            |  |  |
| Upload Enclosure Document |               |                                                                                                    |            |  |  |
|                           |               | Send to Department Back                                                                                                    |            |  |  |

| 🕄 New Ta | ib 🚱 R<br>7 | ecruitment of Gro | CFO from PCB (wherever applicable                                                                                        | www.apindustries.gov.in says<br>File sent to the APIC-Zonal Office.                                                                                                    | U  |
|----------|-------------|-------------------|----------------------------------------------------------------------------------------------------|----------------------------------------------------------------------------------------------------|----|
|          | 8           |                   | No dues certificate from IALA/Local                                                                                      | ОК                                                                                                    | 0, |
|          | 9           |                   | Covering letter in applicant's letter in<br>committed investment b. Whether th<br>the land is for industry purpose or no | ead duly signed by Authorized Signatory with: 3: Whether the realized investment is greater or equal to<br>he realized employment is greater or equal to committed employment c. Whether minimum 50% utilization of<br>rt). | 6  |
|          | 10          |                   | Sale deed format on stamp paper.                                                                                         |                                                                                                    | 0* |
|          | 11          |                   | Other documents required for execu                                                                                       | tion of sale deed.                                                                                                    | 61 |

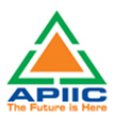

### 16) STEP-BY-STEP PROCESS FOR REQUEST FOR EXECUTION OF SALE DEED (PLOT AREA MORE THAN 5 ACRES)

1. After submitting the "Common Application Form PART A" the dashboard gets updated with the CAF Form as shown below. Click 'Proceed' to start applying for APIIC Charter Service

| HOME APIC GENERAL SERVICES APPLY FOR APPROVALS + APPROVALS APPLIED FOR + REPOSITORY + REGISTRATION / RENEWALS + IMPORTANT LINKS MY PROFILE CHANGE PASSWORD<br><u>CONTACT US</u> LOGOUT |                    |                       |               |              |                           |         |  |
|----------------------------------------------------------------------------------------------------|--------------------|-----------------------|---------------|--------------|---------------------------|---------|--|
| APIIC Entr                                                                                                    | epreneur Dashboard |                       |               |              |                           |         |  |
| SI. No.                                                                                                    | Allotment Number   | Establishment Name    | District      | Applied Date | No of applications submit | ted     |  |
| 1                                                                                                    | 35883              | Deep Blue Entreprises | Visakhapatnam | 11/04/2022   |                           | Proceed |  |
| Add New APIIC General Service CAF                                                                                                    |                    |                       |               |              |                           |         |  |

2. Select the service 'Request for execution of sale deed (plot area more than 5 acres)' from the list as shown below:

| PIIC General Services                                                                  |                                                                    |                                                  |                        |
|----------------------------------------------------------------------------------------|--------------------------------------------------------------------|--------------------------------------------------|------------------------|
|                                                                                        |                                                                    |                                                  |                        |
| Select a Service :*                                                                    | SELECT                                                             | ~                                                |                        |
|                                                                                        | SELECT                                                             |                                                  |                        |
|                                                                                        | NOC for Mortgage of Plot for                                       | loan                                             |                        |
|                                                                                        | Permission for Transfer of Allo<br>Restoration of plot after cance | otment<br>Allation (failure to execute lease dee | ad)                    |
|                                                                                        | Request for execution sale dee                                     | ed (plot area less than 5 acres)                 | -0/                    |
|                                                                                        | Permission for additional Line                                     | of Activity                                      |                        |
|                                                                                        | Permission for Change of Line                                      | of Activity (Industrial to Industrial)           | Back                   |
|                                                                                        | Permission for Name Change                                         | sitution                                         |                        |
|                                                                                        | Permission for Sub-division of                                     | plot                                             |                        |
|                                                                                        | Permission for Sub-letting of p                                    | olot                                             |                        |
|                                                                                        | Request for EOT for Advance                                        | Payment                                          |                        |
|                                                                                        | Withdrawl of allotment (after                                      | approval of SLAC/DIEPC)                          |                        |
| Copyright © 2016 Department of Industries, Government of Andhra Pradesh, All Rights Re | eserved Request for execution sale dee                             | ed (plot area more than 5 acres)                 | sunriseap-admin@ap.gov |

| APIIC General Services |                                                         |                                         |
|------------------------|---------------------------------------------------------|-----------------------------------------|
| Select a Service :*    | Request for execution sale deed (plot area mo ${\bf v}$ |                                         |
|                        |                                                         | Click here to apply for new application |
|                        |                                                         | Back                                    |

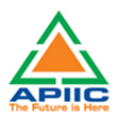

4. Fill up the form by entering required details such as Date of Physical handover or Date of Physical Possession of the plot, DCP, Investment details, project constitution etc.

| equest for execution of sale deed                                 |                                                                       |                                                                |                                 |
|-------------------------------------------------------------------|-----------------------------------------------------------------------|----------------------------------------------------------------|---------------------------------|
| DT AREA GREATER THAN 5 ACRES                                      |                                                                       |                                                                | line of Activity at the time of |
| Date of physical handover *                                       | Date of Commercial Production *                                       | Sector*:                                                       | allotment*:                     |
| 24/06/2020                                                        | 01/06/2022                                                            | Leather 🗸                                                      | Leather Cutting And Stitchin;   |
| Line of Activity as on date •<br>Leather Cutting And Stitchin; ❤  | Constitution of the firm at the time of allotment*<br>Private Limited | Constitution as on Date •<br>Private Limited •                 |                                 |
| Proposed Investment at the time of allotment (Rs.) *<br>35.00.000 | Investment (realized) as on date (Rs.)*<br>26.00.00.000               | Built up area (as on date) as a percentage of I<br>(%) *<br>45 | and area                        |

5. Enter the employment details. Please enter all types of employment in the project

|        | SI. No. | Type of Employment | No. of employees at the time<br>of allotment | Current employment | Edit       |  |
|--------|---------|--------------------|----------------------------------------------|--------------------|------------|--|
|        | 1       | Direct             | 12                                           | 15                 | Delete Add |  |
|        | 2       | Contractual        | 45                                           | 57                 | Delete Add |  |
| arks • |         | Kind               | request for execution of 🗘                   |                    |            |  |

6. Upload the required documentation for processing the application. Kindly ensure that all the required documentation is uploaded by clicking 'Upload Ensure Document' after every attachment. Click 'Send to Department' after upload of all documents.

| Onl | Online Enclosures                                                                                                    |        |                                                                     |            |  |  |  |
|-----|----------------------------------------------------------------------------------------------------|--------|---------------------------------------------------------------------|------------|--|--|--|
|     | To Apply for Request for execution sale deed (plot area more than 5 acres) Clearance, The following enclosures need to be uploaded online. Please select the enclosure and then choose file to upload |        |                                                                     |            |  |  |  |
|     | SI. No.                                                                                                    | Select | Enclosure Name                                                      | Attachment |  |  |  |
|     | 1                                                                                                    |        | DCP (Date of Commencement of Production) Certificate.               |            |  |  |  |
|     | 2                                                                                                    |        | Power release certificate.                                          |            |  |  |  |
|     | 3                                                                                                    |        | First Sale Invoice & Latest Sale invoice.                           |            |  |  |  |
|     | 4                                                                                                    |        | Whether the proposed and final implemented activity is same or not. |            |  |  |  |
|     | 5                                                                                                    |        | Change in constitution if any.                                      |            |  |  |  |
|     | 6                                                                                                    |        | Approved building plan.                                             |            |  |  |  |
|     | 7                                                                                                    |        | CFO from PCB (wherever applicable).                                 |            |  |  |  |
|     | 8                                                                                                    |        | No dues certificate from IALA/Local Authority.                      |            |  |  |  |

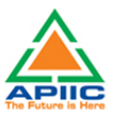

| 9  |                                                                                                    | Covering letter in applicant's letter head duly signed by Authorized Signatory with : a. Whether the realized investment is greater or equal to committed investment b. Whether the realized employment is greater or equal to committed employment c. Whether minimum 50% utilization of the land is for industry purpose or not). |  |  |  |  |
|----|----------------------------------------------------------------------------------------------------|----------------------------------------------------------------------------------------------------|--|--|--|--|
| 10 |                                                                                                    | Sale deed format on stamp paper.                                                                                                    |  |  |  |  |
| 11 |                                                                                                    | Other documents required for execution of sale deed.                                                                                                    |  |  |  |  |
|    | Choose File No file chosen<br>Please upload.pdf/jpg/jpg/png file with size less than 10 MB.<br>Upload Enclosure Document<br>Send to Department Back |                                                                                                    |  |  |  |  |

| 🕄 New Tab | 🕄 Re | ecruitment of Gro | 00                                                                             | www.apindustries.gov.in says                                                                                                    |    |
|-----------|------|-------------------|--------------------------------------------------------------------------------|----------------------------------------------------------------------------------------------------|----|
|           |      |                   | CFO from PCB (wherever applicable                                              | File sent to the APIIC-Zonal Office.                                                                                                    |    |
|           | 8    |                   | No dues certificate from IALA/Local                                            | ОК                                                                                                    | 0, |
|           | 9    |                   | Covering letter in applicant's letter if<br>committed investment b. Whether th | ead duly signed by Authorized Signatory with : a. Whether the realized investment is greater or equal to<br>e realized employment is greater or equal to committed employment c. Whether minimum 50% utilization of | Ø, |
|           | 10   |                   | Sale deed format on stamp paper.                                               |                                                                                                    | Q. |
|           | 11   |                   | Other documents required for execu                                             | tion of sale deed.                                                                                                    | 61 |